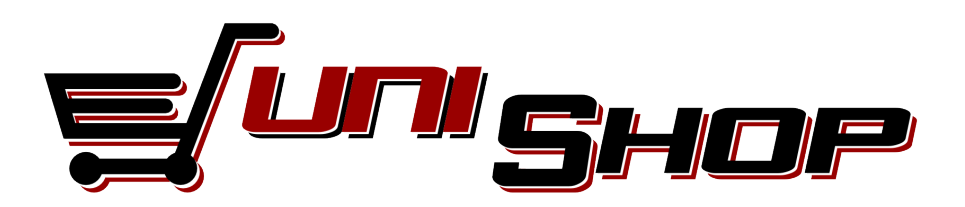

# Inštalačný a užívateľský manuál

Všetky dôležité informácie o UNI-SHOP .2.0 nájdete na: <u>http://www.uni-shop.sk</u>, v prípade technických problémov kontaktujte podporu na <u>podpora@uni-shop.sk</u>.

Aktualizácia: Verzia: Vytvorili: Kontakt: 14.04.2011 2.0 Martin Ondrejmiška, Elena Majerová IT Profi Servis s.r.o, Hviezdoslavova 15 Ladce - Tunežice, 01863 E-mail: <u>podpora@uni-shop.sk</u>

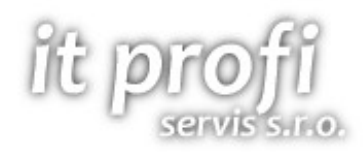

# Obsah

| Inštalácia programu a prostredia       | 5        |
|----------------------------------------|----------|
| Aktualizácia programu                  | 6        |
| Odinštalovanie programu                | 7        |
| Prihlásenie do (odhlásenie zo) systému | 8        |
| Orientácia v programe                  | 8        |
| Import / export                        | 10       |
| Import produktov "produkty"            | 10       |
| Import atribútov "atributy"            | 12       |
| Import prílohy "prilohy"               | 12       |
| Export                                 | 13       |
| Aktualizácia lokálnych dát             | 14       |
| Objednávky                             | 15       |
| Zoznam obiednávok                      | 15       |
| Pridať obiednávku                      |          |
| Upraviť objednávku                     |          |
| Odoslať správu                         |          |
| Zmazať objednávku                      | 17       |
| Tlačiť objednávku                      | 17       |
| Generovať faktúru                      | 18       |
| Faktúry                                | 10       |
| Zoznam faktúr                          | 19       |
| Pridať faktúru / pred faktúru          | 10       |
| Linraviť faktúru                       |          |
| Zmazať faktúru                         | 21       |
| Ziliazat laktulu                       | 21<br>21 |
| Peklamácia                             |          |
| Zoznam roklamácií                      | 22       |
| Zuzildili Tekidiliduli                 |          |
| Pliudi Tekidillaciu                    |          |
|                                        |          |
|                                        | 23       |
| Derteeri                               |          |
|                                        |          |
| Zoznam partnerov                       |          |
|                                        |          |
| Osobne / firemne udaje                 |          |
| Kontaktne údaje                        |          |
| Prihlasovacie údaje                    |          |
| Fotografia                             |          |
| Prevádzky                              |          |
| Bankové účty                           | 28       |
| Pohyb na stránke                       |          |
| Preferované údaje                      | 29       |
| Zmazať partnera                        | 29       |
| Produkty                               | 30       |
| Zoznam produktov                       | 30       |
| Pridať produkt                         | 31       |

| Dynamické atribúty            |    |
|-------------------------------|----|
| Súvisiaci tovar               |    |
| Import súvisiaceho tovaru     |    |
| Upraviť produkt               |    |
| Zmazať produkt                |    |
| Rýchle precenenie             |    |
| Cenové akcie                  |    |
| Pridať akciu                  |    |
| Upraviť akciu                 |    |
| Zmazať akciu                  |    |
| Akčné sety                    | 40 |
| Zoznam akčných setov          | 40 |
| Pridať akčný set              | 40 |
| Upraviť akčný set             | 41 |
| Zmazať akčný set              | 41 |
| Užívateľské texty             | 41 |
| Nastavenia                    |    |
| Tovar                         | 43 |
| Kategórie                     | 43 |
| Pridať kategóriu              | 43 |
| Upraviť kategóriu             | 43 |
| Zmazať kategóriu              | 43 |
| Dostupnosti tovaru            |    |
| Pridať dostupnosť             |    |
| Upraviť dostupnosť            |    |
| Zmazať dostupnosť             |    |
| Analytika produktov           | 44 |
| Pridať analytiku              |    |
| Upraviť analytiku             | 44 |
| Zmazať analytiku              | 44 |
| Všeobecné                     | 45 |
| Možnosti platby               | 45 |
| Pridať platbu                 | 45 |
| Upraviť platbu                | 45 |
| Zmazať platbu                 | 45 |
| Možnosti dopravy              | 45 |
| Pridať dopravu                |    |
| Upraviť dopravu               |    |
| Zmazať dopravu                | 46 |
| Dopravné – ceny               |    |
| Nastavenie FTP / Lokálne dáta | 47 |
| Voľba vzhľadu programu        |    |
| Firemné údaje                 |    |
| Regál                         | 51 |
| Pridať regál                  | 51 |
| Upraviť regál                 | 51 |
| Zmazať regál                  |    |
| Pútače                        |    |

| 52 |
|----|
| 52 |
| 52 |
| 53 |
| 53 |
| 54 |
| 56 |
| 56 |
| 56 |
| 57 |
| 57 |
|    |

# Inštalácia programu a prostredia

Inštalačný balíček je možné spustiť z internetu, z adresy: http://www.uni-shop.sk/install/uni-shop.htm

Počas inštalácie treba potvrdzovať okná, klikaním myšou na tlačítka: **áno** (yes), **inštalovať** (install), **súhlasím** (accept).

Inštalátor si na začiatku inštalácie overí dostupnosť potrebných súčastí v počítači a prípadne vyzve užívateľa na potvrdenie pre ich inštalovanie.

Požadované súčasti sú :

- Windows Installer 3.1
- NET Framework 2.0
- Crystal Reports 2008

Ak využívate funkciu skladu je nutné inštalovať aj:

- MS SQL server

Následne sa súčasti začnú sťahovať z internetu a postupne. Po ich stiahnutí sa začnú automaticky inštalovať.

V prípade, že sa inštalovalo prostredie NET Framework, budete vyzvaný na potvrdenie reštartu počítača. Potvrďte kliknutím na **ÁNO** (YES).

Počítač sa reštartuje a inštalácia bude automaticky pokračovať. Po do inštalovaní súčastí, pokračuje stiahnutie samotnej aplikácie a následné overenie stiahnutých dát .

| Do you want to run or save this file?                                                                                                    | Do you want to run or save this file?                                                                                                    |
|----------------------------------------------------------------------------------------------------|----------------------------------------------------------------------------------------------------|
| Name: setup.exe<br>Type: Application, 508 KB<br>From: www.uni-shop.sk<br>Run Save Cancel<br>While files from the Internet can be useful, this file type can<br>potentially harm your computer. If you do not trust the source, do not<br>run or save this software. What's the risk?                                                                    | 55% of setup.exe Completed         55% of setup.exe Completed         Opening:         setup.exe from www.uni-shop.sk         Estimated time left 3 sec (177 KB of 508 KB copied)         Download to:         Transfer rate:       96.8 KB/Sec         Close this dialog box when download completes                                                                                                    |
| Internet Explorer - Security Warning  The publisher could not be verified. Are you sure you want to run this software? Name: setup.exe Publisher: Unknown Publisher  Run Don't Run This file does not have a valid digital signature that verifies its publisher. You chould only up of have a valid digital signature that verifies its publisher. You | UNI-Shop Setup         Image: Setup in the setup is a setup in the setup is a setup in the setup is a setup in the setup is a setup in the setup is a setup in the setup is a setup in the setup is a setup in the setup is a setup in the setup is a setup in the setup is a setup in the setup is a setup in the setup is a setup in the setup in the setup is a setup in the setup in the setup is a setup in the setup in the setup in th |

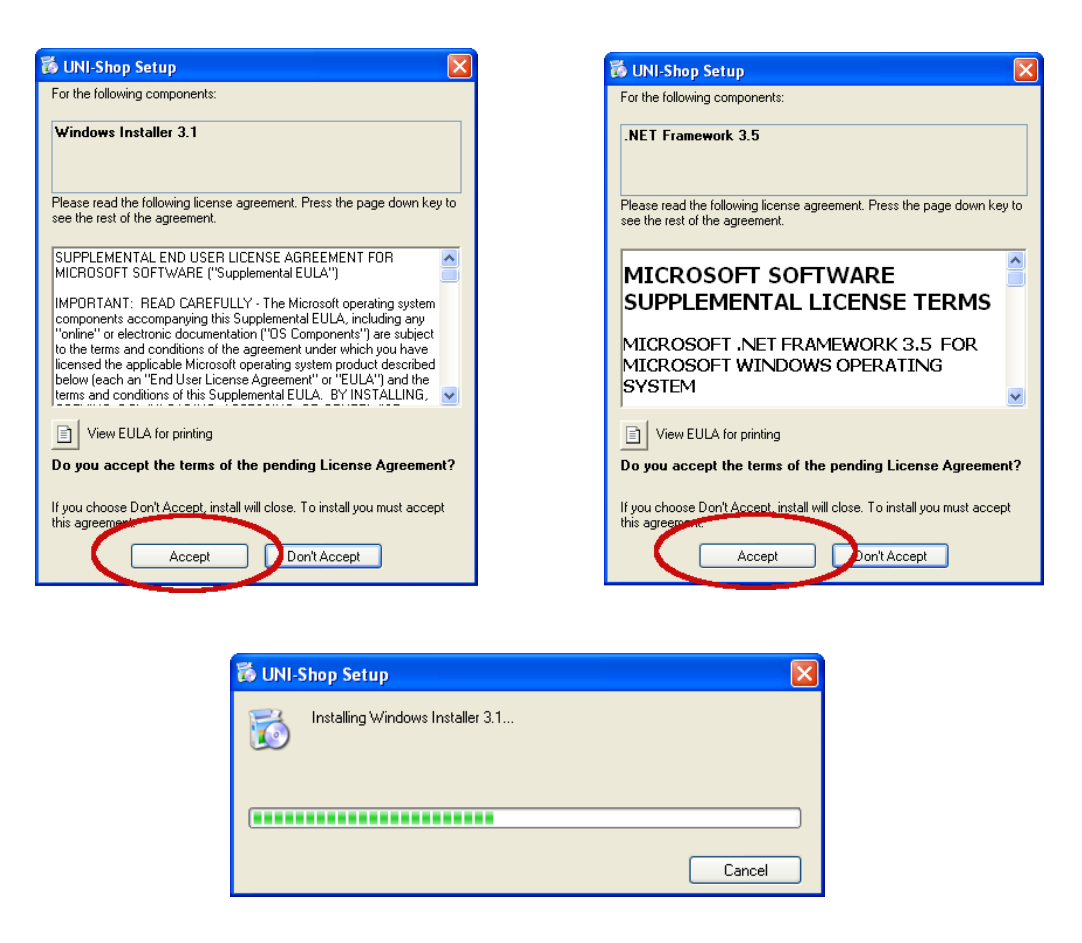

Po nainštalovaní aplikácie do počítača sa pridá ikona pre spustenie do ponuky: ŠTART >> IT Profi Servis s.r.o. >> UNIShop 2.0

## Aktualizácia programu

Aplikácia si sama po spustení overuje na internete prítomnosť novej verzie. V prípade, že sa na internete nová verzia nachádza, bude užívateľ na túto skutočnosť upozornený s možnosťou potvrdenia (OK), alebo zamietnutia (SKIP) inštalácie novej verzie. V prípade zvolenia možnosti OK sa aplikácia sama stiahne z internetu, nainštaluje a automaticky spustí.

## Odinštalovanie programu

Odinštalovanie aplikácie je možné cez pridanie / odstránenie programov : ŠTART >> NASTAVENIE >> OVLÁDACÍ PANEL

Po otvorení okna kliknúť v zozname programov na názov programu **UNIShop** a následne na tlačidlo ZMENIŤ ALEBO ODSTRÁNIŤ. V ďalšom otvorenom okne potvrdiť kliknutím na tlačidlo OK. Po odinštalovaní aplikácie sa automaticky odstráni ikonka z ponuky: *ŠTART >> PROGRAMY* 

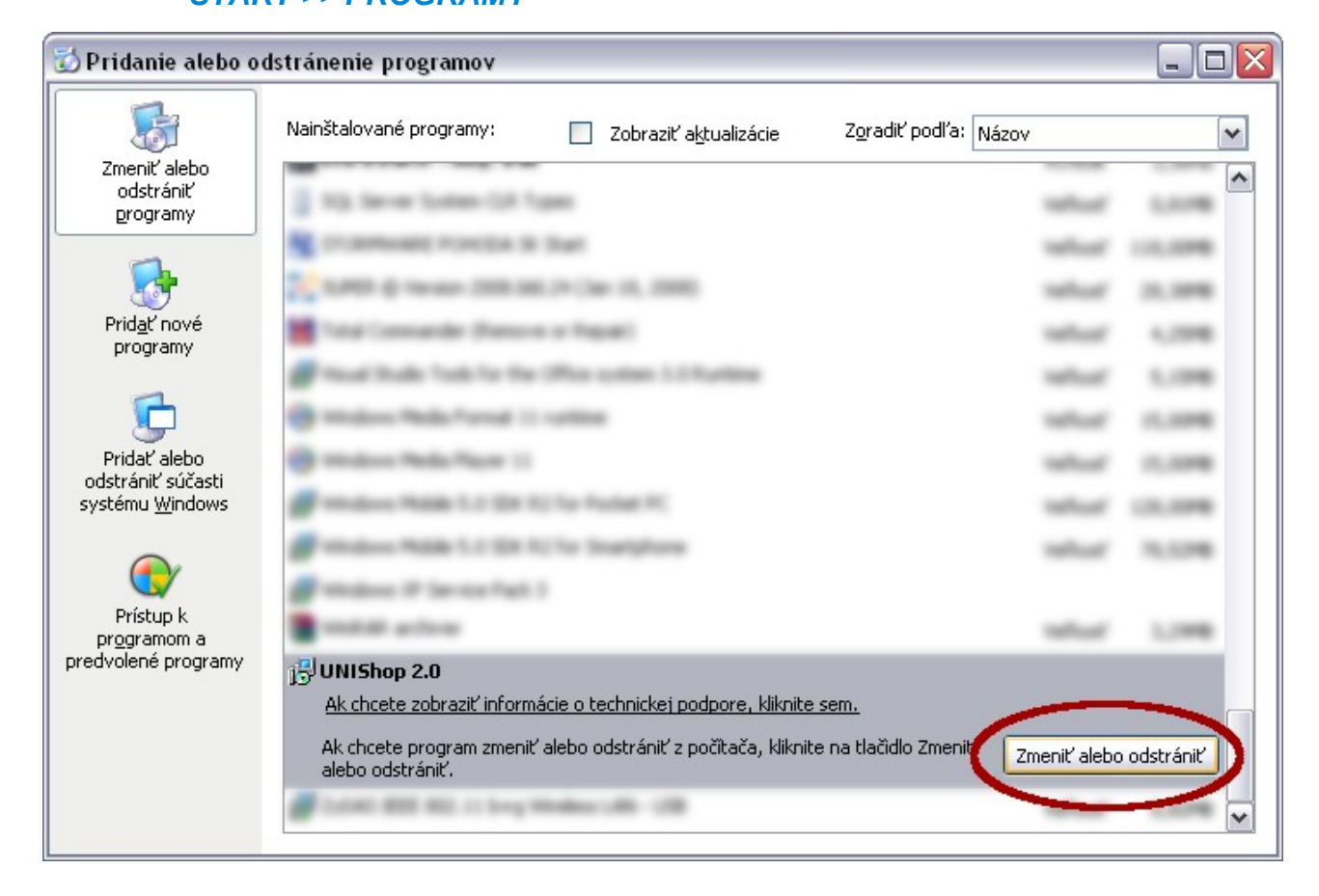

# Prihlásenie do (odhlásenie zo) systému

Po spustení programu UNIShop 2.0 sa na obrazovke zobrazí okno pre prihlásenie:

| UNIShop 2.0 Prihlá      | isenie – 🗖 🗙              |
|-------------------------|---------------------------|
| Prihlasovacie meno:     | admin                     |
| Prihlasovacie heslo:    | XXXXX                     |
| Licenčný kľúč:          | dkd75d8s1kdk9             |
| 🖌 Prihlásiť automaticky | 🖌 Prihlásiť sa 🛛 💥 Zrušiť |

Licenčný kľúč stačí zadať iba pri prvotnom prihlásení do systému. Ak chcete, aby ste boli prihlásený automaticky po zapnutí programu, zaškrtnite možnosť "prihlásiť automaticky". Odhlásiť sa môžete pomocou tlačidla "odhlásiť" v ľavom hornom menu. Ak sa odhlásite manuálne, tak automatické prihlasovanie bude porušené.

# Orientácia v programe

| UNI-E                                    | shop © Systém na spr | ávu E-Shopu, rel | klamácií,skladu, | faktúr , |              | - = X     |
|------------------------------------------|----------------------|------------------|------------------|----------|--------------|-----------|
| Objednávky Príjemky Vý                   | dajky Faktúry Part   | neri Reklamácie  | Tovar            |          |              | ^         |
|                                          |                      |                  | Obchodnik        | - 🖌      |              | A         |
| Pridať Opraviť Vymazať                   | Objednané Vybavuje ( | doslané Zrušené  | Platba           | Zrušiť   | Náhľad       | Tlačiť    |
| objednávku objednávku objednávku         | sa                   |                  | Doprava          | ▼ filter | objednávky o | bjednávku |
| Editácia                                 | Zoznan               | n j              | Filter           | r        | Tlac         |           |
| Dátum                                    | ID                   | Zákazník         | Platba           | Doprava  | Suma         | stav      |
|                                          |                      |                  | 1                |          |              |           |
| Jozef Majerov Verzia: 1.0.0.3 Počet zázr | amov : 0             |                  |                  |          |              |           |

Všetky sekcie (objednávky, príjemky, faktúry...), ktoré aplikácia obsahuje sú zaradené do svojich vlastných kariet. Medzi kartami sa pohybujete pomocou horných tabulátorov:

Objednávky Faktúry Partneri Reklamácie Produkty Akčné sety

Pod tabulátorom sa mení obsah a tlačidlá funkcií, podľa toho, kde sa nachádzate:

|                                  |        | Obchodnik 🔹 | $\mathbf{\mathbf{v}}$ |
|----------------------------------|--------|-------------|-----------------------|
|                                  |        | Platba 🔹    | 7                     |
| objednávku objednávku objednávku | sa     | Doprava 🔹   | filter                |
| Editácia                         | Filter |             |                       |

V ľavom hornom rohu je tlačidlo na vyvolanie ďalšej ponuky, kde sú tlačidlá ako odhlásiť, nastavenia, import ... atď:

|   | D ±             | Ì |
|---|-----------------|---|
| × | Import / export |   |
| Ô | Nastavenia      | 3 |
| 1 | O programe      |   |
| 6 | Odhlásiť        |   |
| C | Ukončiť         |   |
|   |                 |   |

| Prehľad verzií | - = x   |
|----------------|---------|
| datum          | verzia  |
| 01.05.2010     | 1.4.62  |
| 01.02.2010     | 1.2.3.5 |
| 01.01.2010     | 1.2.3.4 |
|                |         |
| 💥 Zar          | vriet   |

V stavovej lište programu sa zobrazujú rôzne informácie ako meno prihláseného, aktuálna verzia programu (kliknutím zobrazíte okno so všetkými verziami, kliknutím na danú verziu zobrazíte jej detail – popis rozšírenia), počet záznamov na danej karte, informácie o firme a licencii:

Prihlásený: Jozef Majerov Verzia: 1.0.0.3 Počet záznamov : 141 Firma: IT Profi Servis s.r.o. (IČO: 1234567, DIČ: 12345677, DIČ: 12345677) Licencia: 227224243245

Na každej karte vypĺňa prevažnú časť okna tabuľka s položkami danej sekcie:

| Kód      | Názov                       | Skupina | Akcia    | Cena D1 | Cena D2 | Cena D3 | Cena akcia | Cena   |  |
|----------|-----------------------------|---------|----------|---------|---------|---------|------------|--------|--|
| MF000586 | Meatfly bunda jarná silence |         | <b>~</b> | 77.65€  | 67.65€  | 100.00€ | 41.33€     | 82.65€ |  |
| MF000587 | Meatfly bunda jarná choc    |         | <b>~</b> | 77.65€  | 67.65€  | 57.65€  | 41.33€     | 82.65€ |  |
| MF000588 | Meatfly bunda jarná choc    |         | <b>~</b> | 77.65€  | 67.65€  | 57.65€  | 41.33€     | 82.65€ |  |
| MF000589 | Meatfly bunda jarná choc    |         | <b>~</b> | 77.65€  | 67.65€  | 57.65€  | 41.33€     | 82.65€ |  |
| MF000590 | Meatfly prilba SNB military |         | <b>~</b> | 44.90€  | 34.90€  | 24.90€  | 24.95€     | 49.90€ |  |
| MF000591 | Meatfly prilba SNB military |         | <b>~</b> | 44.90€  | 34.90€  | 24.90€  | 24.95€     | 49.90€ |  |
| MF000592 | Meatfly prilba SNB military |         | <b>~</b> | 44.90€  | 34.90€  | 24.90€  | 24.95€     | 49.90€ |  |
| MF000593 | Meatfly prilba SNB military |         | <b>v</b> | 44.90€  | 34.90€  | 24.90€  | 24.95€     | 49.90€ |  |
| MF000594 | Meatfly prilba SNB old boy  |         | <b>~</b> | 61.06€  | 51.06€  | 41.06€  | 33.03€     | 66.06€ |  |
| MF000595 | Meatfly prilba SNB old boy  |         | <b>~</b> | 61.06€  | 51.06€  | 41.06€  | 33.03€     | 66.06€ |  |
| MF000596 | Meatfly prilba SNB old boy  |         | <b>~</b> | 61.06€  | 51.06€  | 41.06€  | 33.03€     | 66.06€ |  |
| MF000597 | Meatfly prilba SNB old boy  |         | <b>~</b> | 61.06€  | 51.06€  | 41.06€  | 33.03€     | 66.06€ |  |
| MF000598 | Meatfly prilba SNB old boy  |         | <b>~</b> | 61.06€  | 51.06€  | 41.06€  | 33.03€     | 66.06€ |  |

# Import / export

Pomocou importu / exportu môžete hromadne pracovať s produktami, ich atribútmi a prílohami. Import podporuje typ súboru .xml (Excel dokument). Súbor musí obsahovať presné názvy listov a presné názvy stĺpcov v dokumente. Podľa názvu stĺpcu zadávajte korektnú hodnotu inak systém nebude môcť naimportovať daný záznam(napríklad do pola "počet" píšte len celé čísla, nie písmená). Okno na import/export vyvoláte pomocou tlačidla import/export v ľavom hornom menu programu.

Názvy listov:

- "produkty" tabuľka produktov
- "prilohy" tabuľka príloh
- "atributy" tabuľka atribútov

Podľa toho ktoré položky chcete importovať, podľa toho vytvoríte dané listy v dokumente. V prípade, že máte listy v samostatných súboroch (ak máte 3 súbory .xls a v každom máte príslušný list), tak ich importujte v poradí:

- 1. Atribúty
- 2. Produkty
- 3. Prílohy

Najlepšie je, ak všetky listy máte vložené v jednom súbore, pretože systém si sám zvolí poradie spracovania.

## Import produktov "produkty"

Vytvorte v dokumente list s názvom "**produkty**" a v liste na prvom riadku definujte názvy stĺpcov:

|   | A          | В        | С                        | D       | E     | F        | G      |
|---|------------|----------|--------------------------|---------|-------|----------|--------|
| 1 | cena_akcia | kod      | nazov                    | skupina | typ   | pohlavie | model  |
| 2 | 15,73      | MF000001 | Meatfly tričko Krátky ru | tričko  | lebka | chlapec  | TRILEB |
| 3 | 15,73      | MF000002 | Meatfly tričko Krátky ru | tričko  | lebka | chlapec  | TRILEB |
| 4 | 15,73      | MF000003 | Meatfly tričko Krátky ru | tričko  | lebka | chlapec  | TRILEB |

Povinný stĺpec pre produkty je jeden z:

- "kod" kód produktu (všetky znaky)
- "kod\_dodavatel" kód produktu u dodávateľa (všetky znaky)

Nepovinné stĺpce pre produkty sú:

- "nazov" názov produktu (všetky znaky)
- "cena\_eu" hlavná cena produktu (iba čísla, môžete použiť desatiny)
- "dostupnost\_nazov" dostupnosť produktu (všetky znaky)
- "kategoria\_text" názov kategórie (všetky znaky)
- "analytika\_nazov" názov analytiky (všetky znaky)
- "cena\_d1" cenová hladina d1 (iba čísla, môžete použiť desatiny)
- "cena\_d2" cenová hladina d2 (iba čísla, môžete použiť desatiny)
- "cena\_d3" cenová hladina d3 (iba čísla, môžete použiť desatiny)
- "cena\_akcia" akciová cena (iba čísla, môžete použiť desatiny)
- "cena\_doporucena" doporučená cena (iba čísla, môžete použiť desatiny)

- "cena\_dodavatel" cena dodávateľa (iba čísla, môžete použiť desatiny)
- "akcia" aktívna / neaktívna akcia (zadávajte: 1 = aktívna, 0 = neaktívna)
- "popis1" stručný popis produktu do 300 znakov (všetky znaky)
- "popis2" úplný popis produktu (všetky znaky)
- "zaruka" záruka produktu (iba celé čísla)
- "vaha\_ks" váha 1 ks produktu (iba čísla, môžete použiť desatiny)
- "vaha\_balenie" váha 1 balenia (iba čísla, môžete použiť desatiny)
- "vaha\_pack" váha balíka (iba čísla, môžete použiť desatiny)
- "vaha\_pal" váha palety (iba čísla, môžete použiť desatiny)
- "pocet\_ks\_v\_pack" počet kusov v balíku (iba celé čísla)
- "pocet\_ks\_v\_baleni" počet kusov v balení (iba celé čísla)
- "pocet\_baleni\_v\_pack" počet balení v balíku (iba celé čísla)
- "pocet\_pack\_v\_pal" počet balíkov na palete (ba celé čísla)
- "mj" merná jednotka zadávajte:
  - "**ks**"
  - ° "|"
  - "**kg"**
  - ° "m"
  - ∘ **"m3"**
  - ° "m4"
  - ° "g"
- "dph" hodnota hladiny DPH (iba celé čísla)
- "dodavatel" názov dodávateľa (všetky znaky)
- "vyrobca" názov výrobcu (všetky znaky)
- "link" webová stránka produktu (všetky znaky)
- "deleted" vymazanie produktu (zadávajte: 1 = zmazať, 0 = nezmazať)
- "skupina\_at" názov skupiny dynamických atribútov (všetky znaky)

Ak pri importe produktov nastanú chyby, tak sa Vám vráti nový .xls súbor s chybnými produktmi. Do každého riadku v poslednom stĺpci "chyba", systém vygeneruje krátky popis chyby. Chyby v záznamoch opravte a import opakujte.

Produkt môže obsahovať 20 dynamických vlastností (napr. "Napájanie, Veľkosť, Chlapec"). Na to je potrebné najskôr vytvoriť skupinu atribútov. Ako importovať skupiny atribútov sú v bode **"atributy"**. Ak už máte vytvorenú skupinu atribútov tak jej názov vložte do stĺpca **"skupina\_at"** a vytvorte ďalšie stĺpce podľa názvov dynamických atribútov. Produkty importujte vždy len po skupinách, nemiešajte ich. (napr. ak importujete produkty s názvom skupiny "autá" neimportujte naraz aj "mobilné telefóny").

Príklad:

Vytvorili ste skupinu atribútov s názvom **Autá** a vlastnosťami: **Typ, Model, Ročník, Farba**. Do stĺpca **"skupina\_at**" na riadku daného produktu napíšte **Autá**. Vytvorte v dokumente nové stĺpce **"Typ", "Model", "Ročník", "Farba**" a zadajte do nich príslušné hodnoty. Do dynamických stĺpcov môžete zadávať všetky znaky.

|                                        | F                 | G     | Н     | I      | J      |  |  |
|----------------------------------------|-------------------|-------|-------|--------|--------|--|--|
| 1                                      | skupina <u>at</u> | Тур   | Model | Ročník | Farba  |  |  |
| 2                                      | Autá              | Sedan | 406   | 2008   | Čierna |  |  |
| 3                                      |                   |       |       |        |        |  |  |
| 4                                      |                   |       |       |        |        |  |  |
| Rep Pl produkty / atributy / prilohy / |                   |       |       |        |        |  |  |

## Import atribútov "atributy"

Vytvorte v dokumente list s názvom "atributy" a v liste na prvom riadku definujte názvy stĺpcov (ukážka v časti import produktov).

Povinné stĺpce pre atribúty:

• "skupina\_at" - názov skupiny dynamických atribútov (všetky znaky)

Voliteľne môžete pridať stĺpce "**at1**" až "**at20**" - názov dynamického atribútu (všetky znaky)

Skupiny atribútov môžete pridať všetky naraz, nemusíte ich pridávať podľa toho, pre ktorú skupinu pridávate produkty.

## Import prílohy "prilohy"

Vytvorte v dokumente list s názvom "prilohy" a v liste na prvom riadku definujte názvy stĺpcov (ukážka v časti import produktov).

Povinné stĺpce pre produkty sú:

- "kod" kód produktu, pre ktorý je prílohy určená (všetky znaky)
- "foto" názov súboru (všetky znaky)

Nepovinné stĺpce sú:

- "nadpis" nadpis prílohy (všetky znaky)
- "**popis**" popis prílohy (všetky znaky)
- "hlavna" hlavná fotografia produktu (zadávajte: 1 = áno, 0 = nie)
- "fotografia" typ prílohy (zadávajte: 1 = fotografia, 0 = iná príloha)
- "poradie" poradie prílohy (všetky znaky)

Pri importe budete priebežne informovaný o stave importu, rôznymi hláškami (napr. o počte nájdených záznamov, počte úspešne naimportovaných atď.

Ak chcete spolu s importom nahrať súbory na ftp, musíte mať označený adresár pre upload (viac v sekcii nastavenia > nastavenia FTP / adresár pre upload). Prílohy musia byť uložené v danom adresári s rovnakými názvami súborov ako sú definované v xls-ku. (Súbory nevkladajte do žiadnych pod adresárov). Ak je všetko pripravené správne tak systém po importe príloh začne prehľadávať adresár a nahrávať súbory na ftp.

## Export

V okne import/export, prejdite na kartu **export**. Na karte označte, ktoré položky chce exportovať (kliknutím na zaškrtávacie políčko: **Prílohy,Produkty,Skupiny atribútov**). Pri prílohách a produktoch máte na výber skupinu, z ktorej sa má export vykonať. Skupiny sa exportujú vždy všetky. Export spustíte kliknutím na tlačidlo **exportovať**. Priebežne budete informovaný hláškami o stave exportu. Po úspešnom exporte budete vyzvaný, aby ste vybrali miesto pre uloženie xls (excel) súboru s položkami. Takto vyexportovaný súbor je možné použiť pre import bez ďalších úprav štruktúry.

| Import / export produktov _ = = >                                                                                      |                                                  |   |     |  |  |  |  |  |  |  |
|----------------------------------------------------------------------------------------------------|--------------------------------------------------|---|-----|--|--|--|--|--|--|--|
| Import Export                                                                                                    |                                                  |   | ∢ ⊳ |  |  |  |  |  |  |  |
| Exportovať: 📝 Prílohy                                                                                                  | Rozvádzače 🔹                                     |   |     |  |  |  |  |  |  |  |
| V Produkty                                                                                                    | Rozvádzače 🔹                                     |   |     |  |  |  |  |  |  |  |
| ▼ Skupiny atribú<br>Výpis z exportu:                                                                                   | ✓ Skupiny atribútov Vúpis z exportu:             |   |     |  |  |  |  |  |  |  |
| 8:03:31 - Počet exportovanýci<br>9:03:21                                                                               | n priloh vybranej skupiny je: 6                  |   | •   |  |  |  |  |  |  |  |
| 8:03:31 - Počet nájdených sku<br>8:03:31 - Počet exportovaných<br>9:03:31                                              | upín atribútov je: 8<br>n skupín atribútov je: 8 | ( |     |  |  |  |  |  |  |  |
| 8:03:31 - Počet nájdených produktov je: 9<br>8:03:31 - Počet exportovaných produktov vybranej skupiny je: 9<br>9:03:29 |                                                  |   |     |  |  |  |  |  |  |  |
| 8:03:38 - Ukončenie exportu                                                                                            |                                                  |   |     |  |  |  |  |  |  |  |
|                                                                                                    |                                                  |   |     |  |  |  |  |  |  |  |

# Aktualizácia lokálnych dát

Dáta ktoré sú zobrazované vo veľkom počte (napr. objednávky, faktúry atď) sú ukladané do súborov uložených vo Vašom počítači (ako nastaviť priestor pre ukladanie nájdete v časti **nastavenia > všeobecné > nastavenie FTP / lokálne dáta**). Tieto lokálne dáta sa spravidla aktualizujú automaticky v určitom časovom intervale. V prípade, že chcete aktualizovať dáta okamžite, kliknite v hlavnom menu na možnosť **aktualizácia dát** a následne zvolte časť ktorú chcete aktualizovať (všetko, objednávky, faktúry...). Pri takejto aktualizácií sa aktualizujú kompletné **dáta**, preto čas potrebný na tento úkon môže byť dlhší ako pri automatickej aktualizácií (automatická aktualizácia iba položky ktoré boli zmenené od poslednej automatickej aktualizácie).

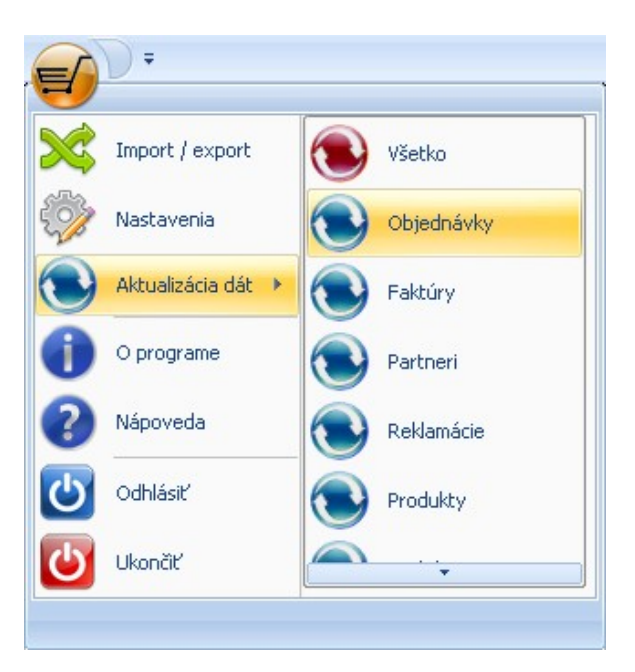

# Objednávky

V hlavnom okne programu kliknite na tlačidlo 🖉

Objednávky Príjen objednávky.

V hlavnej časti programu sa Vám zobrazí zoznam objednávok a v hlavičke programu tlačidlá pre prácu s objednávkami.

## Zoznam objednávok

|                                           | Obchodnik | • | ~      |
|-------------------------------------------|-----------|---|--------|
|                                           | Platba    | Ŧ |        |
| Objednane vybavuje Odoslane Zrusene<br>sa | Doprava   | Ŧ | filter |
| Zoznam                                    | Filter    |   |        |

V zozname objednávok sa zobrazujú kompletne všetky objednávky (pridané z webovej stránky ako aj manuálne cez software). Zoznam objednávok môžete jednoducho filtrovať klikaním na možnosti vo filtri objednávok podľa: stavu, obchodníka, platby a dopravy. Filter zrušíte kliknutím na tlačidlo zrušiť filter. Klikaním na hlavičku stĺpca v zozname môžete meniť usporiadanie položiek.

## Pridať objednávku

Nad zoznamom objednávok nájdete tlačidlá na pridávanie, opravovanie a mazanie objednávok:

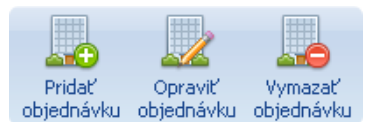

Okno pre pridanie objednávky vyvoláte kliknutím na tlačidlo pridať objednávku.

| )bjednávka 🛛 💷 🛪 |                                                                          |                                               |            |                |         |      |            |           |                         |            |     |
|------------------|--------------------------------------------------------------------------|-----------------------------------------------|------------|----------------|---------|------|------------|-----------|-------------------------|------------|-----|
| Odberatel        |                                                                          |                                               |            |                |         |      |            |           |                         |            |     |
| Lislo objedna    | ivky                                                                     | 9                                             |            |                | /uhrať  | Pat  | vol Novák  |           |                         |            |     |
| Stav objednávky  | y:                                                                       | Odoslaná                                      | *          |                | , jonar |      |            | Luža 4. C |                         |            | =   |
| Dátum vytvorení  | ia:                                                                      | 07.10.2010                                    | +          | ICU            |         | Ulic | ba:        | Juzna 6   | 1                       |            |     |
| Spôsob dopravy   | n.                                                                       | EXPRES                                        | +          | DIČ            |         | Me   | sto / PSČ: | Košice    |                         | 12345      | 5   |
| Spôsob platby:   |                                                                          | Hotovosť                                      | +          | IČ DPH         |         | Štá  | t          |           |                         |            |     |
| Miesto dodania:  |                                                                          | Profilová adre                                | esa        |                |         | • OB | chodník:   | 4 Eleme   | ents Admin              |            | *   |
| Objednaný to     | var P                                                                    | ohyb objednáv                                 | vky Poz    | námka Sprá     | áva     |      |            |           |                         |            | 4 ) |
| Kód              |                                                                          |                                               | Náz        | ov             |         |      | Cena za    | ks        | Počet kusov             | Cena spolu |     |
| BA154024         | letná p                                                                  | pneumatika B.A                                | ARUM Bra   | vuris 195/65F  | 314     |      |            | 59.20     | 1.00                    | 59.20€     |     |
| BA154038         | letná p                                                                  | pneumatika BA                                 | ARUM Brill | antis 2 145/8  | DR13    |      |            | 25.90     | 1.00                    | 25.90€     |     |
| MF000246         | Meatf                                                                    | ly mikina kapu                                | ca logo ši | ípka           |         |      |            | 35.65     | 1.00                    | 35.65€     |     |
| MF000138         | Meatf                                                                    | ly tričko Krátky                              | rukáv kv   | et             |         |      |            | 15.73     | 1.00                    | 15.73€     | =   |
| BA154016         | letná p                                                                  | pneumatika BA                                 | ARUM Bra   | vuris 2 205/5! | 5R16    |      |            | 64.54     | 2.00                    | 129.08€    | 1   |
| BA154038         | letná p                                                                  | letná pneumatika BARUM Brillantis 2 165/70R13 |            |                |         |      |            | 28.48     | 3.00                    | 85.45€     |     |
| BA154017         | BA154017 letná pneumatika BARUM Brillantis 2 185/65R15 54.14 4.00 216.54 |                                               |            |                |         |      | 216.54€    | -         |                         |            |     |
| 🗘 Pridaj         | و∨ ⊖                                                                     | vmaž Co                                       | ena za d   | opravné: +     | 16.00€  |      | Celkom     | 664.8     | <mark>53800</mark> 🗸 Ok | . 🔀 Zruš   |     |

V prvom rade musíte vybrať odberateľa. Kliknutím na tlačidlo **vybrať** v časti odberateľ sa Vám zobrazí zoznam partnerov. V zozname partnerov 2x kliknite na zvoleného partnera. Automaticky sa vyplnia všetky údaje o odberateľovi v textových poliach. Následne vyberte miesto dodania, kde máte na výber profilovú adresu partnera (tj. tá ktorú si partner vyplnil pri registrácií) alebo inú v systéme ešte nezadanú adresu. Pri vybraní inej adresy sa vyvolá nové okno na pridanie nového miesta dodania.

| Miesto dodania   |                                 |  |        |            | - |  | x |  |  |  |
|------------------|---------------------------------|--|--------|------------|---|--|---|--|--|--|
| Názov:           | Nitrianske sídlo                |  | Mesto: | Nitra      |   |  |   |  |  |  |
| Kontaktná osoba: | Pavol Novák                     |  | Ulica: | Severná 10 |   |  |   |  |  |  |
| Telefón:         | 0900123123                      |  | PSČ:   | 12345      |   |  |   |  |  |  |
| 🗸 Ok 💥           | l eleron: 0300123123 PSL: 12345 |  |        |            |   |  |   |  |  |  |

Po potvrdení nového miesta dodania tlačidlom **Ok** sa nastaví táto adresa ako miesto dodania pridávanej objednávky a uloží sa ako ďalšia adresa užívateľa. Takže ak bude ten istý odberateľ objednávať aj v budúcnosti adresu nemusíte zadávať znovu, stačí ju už len vybrať.

Ďalej v objednávke vyberte spôsob **platby**, spôsob **dopravy** a **obchodníka**. Po vybraní spôsobu dopravy bude zistená cena za dopravu (pri každej zmene v objednávke, napr. pridaní tovaru, zmene počtu kusov, zmeny spôsobu dopravy sa vždy cena za dopravu prepočíta). Ako nastaviť cenu za dopravné nájdete v časti **nastavenia > všeobecné > možnosti dopravy**. Ak je cena väčšia ako 0 €, bude sa zobrazovať informácia o cene dopravy v dolnej časti okna:

| 😳 Pridaj | 😑 Vymaž 👘 | Cena za doprané: + 4.00€ | Celkom | 501.441200 | 🗸 Ok | 💢 Zruš 👘 |
|----------|-----------|--------------------------|--------|------------|------|----------|
|----------|-----------|--------------------------|--------|------------|------|----------|

Po vybraní partnera sa Vám povolí tlačidlo na **pridanie tovaru do objednávky**. Kliknite na tlačidlo pridať v ľavej dolnej časti formulára a zobrazí sa Vám zoznam tovaru. 2x kliknite na vybraný tovar a ten sa Vám pridá do zoznamu tovaru v objednávke. **Počet objednaných kusov** daného tovaru môžete meniť priamo v zozname tovaru objednávky dvoj-kliknutím na počet, ktorý chcete upraviť.

| Cena za ks | Počet kusov | Cena spolu |
|------------|-------------|------------|
| 5.9000     | 1           | 25.9000    |

Zadajte číselnú hodnotu bez desatín a potvrďte stlačením klávesy enter.

Tovar z objednávky môžete tiež jednoducho **vymazať**, a to tak, že ho v zozname označíte jedným kliknutím a následne kliknete na tlačidlo **vymazať**.

Ku každej objednávke môžete pridať aj poznámku. Tá slúži hlavne pre obchodníka, ktorý bude objednávku vybavovať.

Objednávku uložíte kliknutím na tlačilo **Ok** v ľavom dolnom rohu formulára alebo zrušíte kliknutím na **Zruš**.

### Upraviť objednávku

Každú objednávku môžete priebežne upravovať (napr. meniť stav objednávky z objednané na otvorené, všetky tieto zmeny môžete vidieť na karte pohyb objednávky a o všetkých

zmenách bude informovaný odberateľ emailom) a to tak, že na ňu 2x kliknete alebo označíte a kliknete na tlačidlo **opraviť objednávku**. Všetky zmeny potvrdíte kliknutím na tlačilo **Ok** v ľavom dolnom rohu formulára alebo zrušíte kliknutím na **Zruš**.

## Odoslať správu

S klientom môžete komunikovať priamo cez okno objednávky. Prvý spôsob ako napísať vlastný text klientovi je taký, že pri zmene stavu objednávky zadáte text do kolónky **správa pre zákazníka**. Ďalej pokračujte ako pri normálnom ukladaní objednávky kliknutím na tlačidlo **ok**. Správa ktorú ste napísali bude vložená do emailu, ktorý sa generuje pri pohybe objednávky (je dôležité aby ste mali v mailingu zadefinované pole "sprava"). Druhý spôsob je taký, že odošlete správu bez zmeny stavu objednávky a to tak, že vyplníte kolónku **správa pre zákazníka** a kliknete na tlačidlo **odoslať správu**.

| Objednaný tovar Pohyb objednávky Poznámka Správa               | ▲ ▷                                                                                                    |
|----------------------------------------------------------------|----------------------------------------------------------------------------------------------------|
| Správa pre zákazníka                                           |                                                                                                    |
| tovar, ktorý ste si objednali Vám vieme dodať až po 23.11.2010 | 🥝 Odoslať správu                                                                                                    |
|                                                                | Správa pre zákazníka<br>bude odoslaná<br>automaticky pri zmene<br>stavu a klinutí na tlačidlo<br>Ok (nezabudnite v<br>nastaveniach mailingu<br>definovať pole 'správa').<br>Alebo správu môžete<br>poslať manálne, kliknutím<br>na odoslať správu. |

## Zmazať objednávku

V prípadoch že budete potrebovať objednávku zmazať, tak ju označte v zozname kliknutím a následne kliknite na tlačidlo **vymazať objednávku**.

## Tlačiť objednávku

Všetky pridané objednávky sú automaticky pripravené pre tlač.

Tlačiť môžete:

- jednu objednávku samostatne
- zoznam všetkých objednávok
- zoznam vybraných objednávok

Jednu objednávku vytlačíte tak, že ju označíte v zozname a kliknete na tlačidlo tlačiť objednávku.

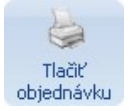

Zoznam všetkých objednávok vytlačíte tak, že kliknete myšou pravým tlačidlom na zoznam položiek a vyberiete možnosť: **tlačiť zoznam objednávok – všetko**. Zoznam vybraných (vybrané objednávky = tie ktoré sú aktuálne vyfiltrované) objednávok vytlačíte podobne ako zoznam všetkých objednávok, ale s tým rozdielom, že vyberiete možnosť: **tlačiť zoznam objednávok – výber**.

## Generovať faktúru

V prípade, že potrebujete vytvoriť faktúru z objednávky, môžete tak urobiť jednoducho jedným kliknutím na tlačidlo:

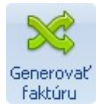

Po kliknutí sa objednávka automaticky prevedie na faktúru a zobrazí sa Vám okno na pridávanie novej faktúry. Okno bude pred vyplnené podľa údajov z objednávky. Stačí už len, aby ste doplnili dôležité informácie (postupujte podľa časti **faktúry > pridať faktúru**) a faktúru uložili.

# Faktúry

V hlavnom okne programu kliknite na tlačidlo

ávky Faktúry Partr

V hlavnej časti programu sa Vám zobrazí zoznam faktúr a v hlavičke programu tlačidlá pre prácu s faktúrami.

## Zoznam faktúr

Zoznam faktúr môžete jednoducho filtrovať klikaním na možnosti vo filtri faktúr, napríklad predfatúry / faktúry. Klikaním na hlavičku stĺpca v zozname môžete meniť usporiadanie položiek. Nad zoznamom faktúr nájdete tlačidlá na pridávanie, opravovanie a mazanie faktúr:

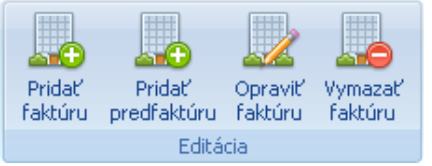

## Pridať faktúru / pred faktúru

Okno pre pridanie faktúry / pred faktúry vyvoláte kliknutím na tlačidlo **Pridať faktúru / pred faktúru**.

| Faktúra                                                                                 |                                                                                                    |                |                  |                             |                           |                                               |                  | x                 |  |
|-----------------------------------------------------------------------------------------|----------------------------------------------------------------------------------------------------|----------------|------------------|-----------------------------|---------------------------|-----------------------------------------------|------------------|-------------------|--|
| Číslo faktúry (daňový doklad)                                                           | Dodá                                                                                                    | vateľ Odberati | er               |                             |                           |                                               | •                | ⊳                 |  |
| 123                                                                                     | 123 Materia Barel New                                                                                               |                |                  |                             |                           |                                               |                  |                   |  |
| Dátum vystavenia: 07.10.20                                                              | 10 × 10                                                                                                    |                | dix              |                             |                           | ičo                                           |                  | 1                 |  |
| Dátum splatnosti: 22.10.20                                                              | 10 T                                                                                                    | . Juzna 6      |                  |                             |                           | 100                                           |                  |                   |  |
| Dátum vzn. daň. povinnosti: 07.10.20                                                    | 10 T Doč                                                                                                    | o: Kośice      |                  |                             |                           | DIC                                           |                  |                   |  |
| Spôsob dopravy Spôsob platby                                                            | PSU                                                                                                    | 12345          |                  |                             |                           | IC DPH                                        |                  |                   |  |
| EXPRES 🛛 Hotovosť                                                                       | <ul> <li>Objednáv</li> </ul>                                                                                        | ka číslo: 2    | 3                | Dod                         | lací list číslo:          | 20                                            |                  |                   |  |
| Prevádzka Pobočka LEVICE                                                                | ▼ Účet                                                                                                    | Hlavné kont    | 0                | +                           |                           |                                               |                  |                   |  |
| Úvod Položky Záver Dodacie a j                                                          | platobné podmier                                                                                                    | nky            |                  |                             |                           |                                               |                  | $\leftrightarrow$ |  |
| Kód Názov Cer                                                                           | na za MJ<br>ez DPH                                                                                                  | DPH<br>sadzba  | Množstvo         | мJ                          | Zľava                     |                                               | Spolu<br>bez DPH |                   |  |
| BA15403940000 letná pneum                                                               | 24.38                                                                                                    | 19             | 3                | ks                          | 0                         |                                               | 73.14            |                   |  |
| DISK03 DISK03                                                                           | 96.33                                                                                                    | 10             | 1 ks             |                             | 0                         |                                               | 96.33            |                   |  |
| MF000008 Meatfly tričk                                                                  | 4.05                                                                                                    | 0              | 2 ks 0           |                             | 0                         |                                               | 8.10             | =                 |  |
| RV007 R0ZVADZA                                                                          | 1030.00                                                                                                    | 0              | 1 ks 0           |                             | 0                         |                                               | 1030.00          |                   |  |
| BA15403870000 letná pneum                                                               | 26.65                                                                                                    | 19             | 1                | ks                          | 0                         |                                               | 26.65            |                   |  |
| BA15403800000 letná pneum                                                               | 66.26                                                                                                    | 19             | 1 ks 0           |                             | 0                         |                                               | 66.26            |                   |  |
| SET1 Spolu za dv                                                                        | 16.20                                                                                                    | 19             | 1                | ks                          | 0                         |                                               | 16.20            | -                 |  |
| Pridaj 🖉 Oprav 😑 Vyma<br>Predmet fakturácie: Faktúrujeme Várr<br>Vustavil: Peter Michal | až<br>n dodávku objedr                                                                                              | návku tovaru z | Základ 19<br>182 | 9% Zá<br>.25 <mark>-</mark> | klad 10% 2<br>96.33<br>So | Základ 0%<br><mark>1038.</mark><br>polu bez D | © Osloboder      | né<br>0<br>68     |  |
| Variabilnú sumbol: 123                                                                  |                                                                                                    |                |                  | DPH                         | 19% 42                    | 75                                            |                  |                   |  |
| Vanability symbol. 120                                                                  |                                                                                                    |                |                  |                             |                           | DPH                                           | 102 10 703333    | 33                |  |
|                                                                                         |                                                                                                    |                |                  |                             |                           |                                               |                  | 0                 |  |
| 🗸 Ok 💥 Zruš                                                                             | Centové vyrovnanie +/- 0,01         0           V 0k         X Zruš         Celkom         EUR         1370.1333333 |                |                  |                             |                           |                                               |                  |                   |  |

V prvom rade musíte vybrať odberateľa. Kliknutím na tlačidlo **vybrať** v časti odberateľ sa Vám zobrazí zoznam partnerov. V zozname partnerov 2x kliknite na zvoleného partnera. Automaticky sa vyplnia všetky údaje o odberateľovi v textových poliach. Ďalej zadajte číslo faktúry / daňový doklad (môžete používať všetky znaky 0-9 / a-z). Vyplňte ostatné polia ako dátumy, spôsob dopravy, účet atď.

Ak je vybraný spôsob dopravy, bude do položiek automaticky pridaná **cena za dopravu**. Kód položky je "DOPRAVA". Túto položku neupravujte, aktualizuje (prepočíta) sa vždy automaticky po každej zmene vo faktúre. Ako nastaviť cenu za dopravné nájdete v časti **nastavenia > všeobecné > možnosti dopravy**. Ak je cena za dopravu rovná 0 €, nebude pridaná medzi položky vo faktúre.

V strede okna sú karty úvod, položky, záver, dodacie a platobné podmienky. Medzi kartami prepínate klikaním na ich názov, tie vyplňte podľa potreby tiež. Na karte položky je nutné vybrať tovar / služby, ktoré chcete faktúrovať.

Kliknite na tlačidlo **pridaj** pod zoznamom položiek a zobrazí sa Vám okno pre pridanie položky:

| Položka          |                    | _ = ×                                         |
|------------------|--------------------|-----------------------------------------------|
| 🕒 Kód (sklado    | ová karta)         | Názov a druh tovaru, alebo služby             |
| BA15403940000    | Poradové č.: 1     | letná pneumatika BARUM Brillantis 2 175/70R13 |
| Cena za j. s DPH | Cena za j. bez DPH |                                               |
|                  | 24.38              |                                               |
| Zľava            | Množstvo:          |                                               |
| 0                | 3                  |                                               |
| Po zľave bez DPH |                    | MJ ks Tovar                                   |
| 24.38            |                    | DPH % DPH 19% *                               |
| Spolu bez DPH:   | DPH                |                                               |
| 73.14            | 17.16              | 🗸 Ok 🔀 Zruš                                   |

Kliknite na tlačidlo **kód (skladová karta)** a vyberte tovar. Po vybraní tovaru sa Vám automaticky vyplnia polia ako kód, cena, názov.. atď. Tovaru môžete ľubovolne zmeniť cenu, uplatniť zľavu alebo nastaviť hodnotu DPH. Tovar potvrdte tlačidlom **Ok** alebo zrušte kliknutím na tlačidlo **Zruš**. Po pridaní sa tovar začne zobrazovať v tabuľke položky. Tovar ktorý už faktúra obsahuje môžete upraviť dvojklikom naň, alebo označením myšou a kliknutím na tlačidlo **Oprav**. Položku môžete tiež aj odstrániť z faktúry, tak že ju označíte myšou a kliknete na tlačidlo **Zmazať**.

Podľa pridaného tovaru sa Vám automaticky prepočítava cena faktúry s podrobným podľa daňového základu.

V dolnej časti faktúry zadajte predmet fakturácie, vyberte konštantný symbol a faktúru uložte kliknutím na tlačidlo **Ok**, alebo zrušte kliknutím na tlačidlo **Zruš** v ľavom dolnom rohu okna.

| Základ 19% | Základ 10% | Základ 10% Základ 0% |          |  |  |  |
|------------|------------|----------------------|----------|--|--|--|
| 108.87     | 0          | 49.90                | 0        |  |  |  |
|            | 1          | Spolu bez DPH        | 158.77   |  |  |  |
|            |            | DPH 19%              | 20.6853  |  |  |  |
|            |            | DPH 10%              | 0.0      |  |  |  |
|            | Centové    | vyrovnanie +/        | - 0,01 0 |  |  |  |
|            | Celk       | om EUR               | 179.4553 |  |  |  |

## Upraviť faktúru

Každú faktúru môžete priebežne upravovať a to tak, že na ňu 2x kliknete alebo označíte a kliknete na tlačidlo **opraviť faktúru**. Všetky zmeny potvrdíte kliknutím na tlačilo **Ok** v ľavom dolnom rohu okna alebo zrušíte kliknutím na **Zruš**.

## Zmazať faktúru

V prípadoch že budete potrebovať faktúru zmazať, tak ju označte v zozname kliknutím a následne kliknite na tlačidlo **vymazať faktúru**.

## Tlačiť faktúru

Všetky pridané faktúry sú automaticky pripravené pre tlač.

Tlačiť môžete:

- jednu faktúru samostatne
- zoznam všetkých faktúr
- zoznam vybraných faktúr

Jednu faktúru vytlačíte tak, že ju označíte v zozname a kliknete na tlačidlo tlačiť faktúru.

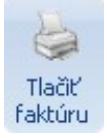

Zoznam všetkých objednávok vytlačíte tak, že kliknete myšou pravým tlačidlom na zoznam položiek a vyberiete možnosť: tlačiť zoznam objednávok – všetko. Zoznam vybraných (vybrané objednávky = tie ktoré sú aktuálne filtrované) objednávok vytlačíte podobne ako zoznam všetkých objednávok, ale s tým rozdielom, že vyberiete možnosť: tlačiť zoznam objednávok – výber.

# Cenové ponuky

Cenová ponuka je v podstate obdoba faktúry s vlastným číselníkom. Postup pri vytváraní cenovej ponuky je rovanký ako pri pridávaní faktúr. S tým rozdielom, že pri pridávaní kliknete na tlačidlo:

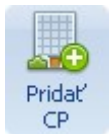

Pre zobrazenie zoznamu cenových ponúk kliknite nad zoznamom na tlačidlo:

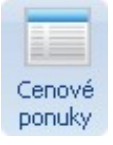

Cenové ponuky majú vlastný číselný rád, takže nemôže dôjsť k narušeniu číselného rádu s ostrou faktúrou.

# Reklamácie

V hlavnom okne programu kliknite na tlačidlo eri Reklamácie Proc reklamácie.

V hlavnej časti programu sa Vám zobrazí zoznam reklamácií a v hlavičke programu tlačidlá pre prácu s reklamáciami.

### Zoznam reklamácií

Zoznam reklamácií môžete jednoducho filtrovať klikaním na možnosti vo filtri reklamácií, napríklad podľa stavu: Nové, Riešené.. atď. Klikaním na hlavičku stĺpca v zozname môžete meniť usporiadanie položiek. Nad zoznamom reklamácií nájdete tlačidlá na pridávanie, opravovanie a mazanie reklamácií:

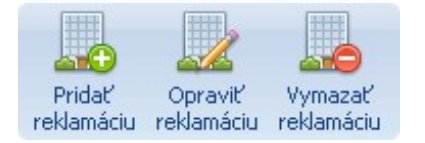

### Pridať reklamáciu

Okno pre pridanie reklamácie vyvoláte kliknutím na tlačidlo Pridať reklamáciu.

| Re | Reklamácia 07.17.2010 – 🗖 🗶     |         |                     |      |                       |         |         |      |          |                     |            |       |  |  |
|----|---------------------------------|---------|---------------------|------|-----------------------|---------|---------|------|----------|---------------------|------------|-------|--|--|
|    | Aktua                           | alizova | ať reklamáciu       | _    |                       |         |         | _(   | Odberate | 1                   |            |       |  |  |
|    | <ul> <li>Celú reklam</li> </ul> | náciu   | 🔘 Označený tovar    |      | 🖸 V                   | /ybrať  | Pavol N | ovák |          |                     |            |       |  |  |
|    | Stav: Nová reklamácia           |         | lamácia 🔹           |      | itav: Nová reklamácia |         |         |      | Ulica:   |                     | Južná 6    |       |  |  |
|    | Poznámka: Vyb                   | baviť u | irgentne!           | 1    | DIČ                   |         | Mesto / | PSČ: | Košice   |                     |            | 12345 |  |  |
|    |                                 |         |                     |      | IČ DPH                |         | Štát:   |      |          |                     |            |       |  |  |
|    |                                 |         |                     |      |                       |         |         |      |          |                     |            |       |  |  |
|    | <b></b>                         | Odosla  | ať email partnerovi |      |                       |         |         |      |          |                     |            |       |  |  |
|    | ✓                               | Ulož    |                     |      |                       |         |         |      |          |                     |            |       |  |  |
|    | Reklamovaný t                   | tovar   | Pohyb reklamácie    | Poz  | námka                 |         |         |      |          |                     |            | ٩ 🕨   |  |  |
|    | Kód                             |         | Názov               | Stav | /                     | Cena sp | olu     | Poč  | et F     | Poznámka            |            |       |  |  |
|    | DISK03                          |         | DISK03              | Nov  | á reklamácia          | 96.3300 | 00      | 1    | D        | isk je poškodený po | obvode z v | onka  |  |  |
|    | BA1540394000                    | 00      | letná pneumatika    |      |                       | 24.3800 | 00      | 1    | P        | oškodené            |            |       |  |  |
|    |                                 |         |                     |      |                       |         |         |      |          |                     |            |       |  |  |
|    |                                 |         |                     |      |                       |         |         |      |          |                     |            |       |  |  |
|    |                                 |         |                     |      |                       |         |         |      |          |                     |            |       |  |  |
|    |                                 |         |                     |      |                       |         |         |      |          |                     |            |       |  |  |
|    |                                 | A -     |                     | _    |                       |         |         |      |          |                     |            |       |  |  |
|    | 🔁 Pridaj 🧯                      | / Up    | orav 🤤 Vymaż        |      |                       |         |         |      |          |                     |            |       |  |  |
|    | 🗸 Ok 🚦                          | 🗙 z     | ruš                 |      |                       |         |         |      |          |                     |            |       |  |  |

V prvom rade musíte vybrať odberateľa. Kliknutím na tlačidlo **vybrať** v časti odberateľ sa Vám zobrazí zoznam partnerov. V zozname partnerov 2x kliknite na zvoleného partnera. Automaticky sa vyplnia všetky údaje o odberateľovi v textových poliach. Ďalej musíte pridať tovar, ktorý chcete reklamovať. Kliknite na tlačidlo **Pridaj** pod tabuľkou s reklamovaným tovarom a otvorí sa Vám nové okno so zoznamom faktúr vybraného odberateľa. Zo zoznamu vyberte dvojklikom faktúru v ktorej sa nachádza reklamovaný tovar. V detaile faktúry ďalším dvojklikom vyberte danú položku. Okno s faktúrami sa Vám

#### zavrie a zobrazí okno s vybranou položkou:

| Pridat' / upra | aviť tovar reklamácie                                     |                                         | _ = X                    |
|----------------|-----------------------------------------------------------|-----------------------------------------|--------------------------|
| Kód:           | DISK03                                                    | Názov:                                  | DISK03                   |
| Poznámka:      | Disk je poškodený po obvod<br>mechanické poškodenie pri v | ∙ oocc<br>e z vonkajšej stra<br>√ýrobe. | any, pravdepodobne ide o |
|                | 🗸 Ok 💥 Zruš                                               |                                         | 🕒 Faktúry                |

V okne zadajte sériové číslo produktu, počet reklamovaných kusov. Do poznámky popíšte popis poruchy daného produktu. Počet kusov je limitovaný podľa počtu skutočne odobraného tovaru. Tovar potvrdte kliknutím na tlačidlo **Ok** alebo zrušte kliknutím na tlačidlo **Zruš**.

Po pridaní sa Vám tovar začne zobrazovať v tabuľke reklamovaný tovar. Tovar ktorý už reklamácia obsahuje môžete upraviť dvojklikom naň, alebo označením myšou a kliknutím na tlačidlo **Oprav**. Položku môžete tiež aj odstrániť z reklamácie, tak že ju označíte myšou a kliknete na tlačidlo **Zmazať**.

V strede okna na poslednej karte nájdete pole **poznámka**. Do tohto pola môžete dopísať správu pre obchodníka, napríklad detailnejší popis poruchy atď.

Ďalšou kartou v okne je aj pohyb reklamácie. Na tejto karte môžete vidieť priebeh reklamácie od jej vytvorenia.

### Upraviť reklamáciu

Každú reklamáciu môžete priebežne upravovať a to tak, že na ňu 2x kliknete alebo označíte a kliknete na tlačidlo **opraviť reklamáciu**. Všetky zmeny potvrdíte kliknutím na tlačilo **Ok** v ľavom dolnom rohu okna alebo zrušíte kliknutím na **Zruš**.

Pri úprave reklamácie môžete **aktualizovať** jej **stav**. Vyberte či chcete aktualizovať stav celej reklamácie alebo iba stav označeného tovaru. Ku každej zmene môžete dopísať poznámku. Ak chcete aby bol odberateľ o tejto zmene informovaný emailom, tak zaškrtnite možnosť **odoslať email partnerovi**. Aktualizáciu stavu potvrdte kliknutím na tlačidlo **ulož**.

### Zmazať reklamáciu

V prípadoch že budete potrebovať reklamáciu zmazať, tak ju označte v zozname kliknutím a následne kliknite na tlačidlo **vymazať reklamáciu**.

## Tlačiť reklamáciu

Všetky pridané reklamácie sú automaticky pripravené pre tlač.

Tlačiť môžete:

- jednu reklamáciu samostatne
- zoznam všetkých reklamácií

Jednu reklamáciu vytlačíte tak, že ju označíte v zozname a kliknete na tlačidlo **tlačiť** reklamáciu.

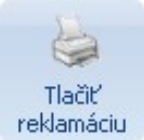

Zoznam všetkých reklamácií vytlačíte tak, že kliknete myšou pravým tlačidlom na zoznam položiek a vyberiete možnosť: tlačiť zoznam reklamácií - všetko.

# Partneri

V hlavnom okne programu kliknite na tlačidlo <sup>úry Partneri</sup> Reklam partneri.

V hlavnej časti programu sa Vám zobrazí zoznam partnerov a v hlavičke programu tlačidlá pre prácu s partnermi.

### Zoznam partnerov

Zoznam partnerov môžete jednoducho filtrovať klikaním na možnosti vo filtri partnerov, napríklad podľa typu: Odberateľ, Dodávateľ, Výrobca ... atď. Klikaním na hlavičku stĺpca v zozname môžete meniť usporiadanie položiek. Nad zoznamom partnerov nájdete tlačidlá na pridávanie, opravovanie a mazanie partnerov:

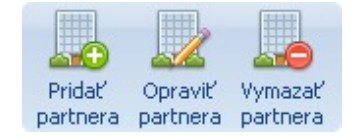

## Pridať partnera

Okno pre pridanie partnera vyvoláte kliknutím na tlačidlo pridať partnera.

| Partner        |           |              |       |         |            |       |           | -     | . = X          |
|----------------|-----------|--------------|-------|---------|------------|-------|-----------|-------|----------------|
| Typ partnera   | : 💿 Osoba |              |       |         |            | 🔘 Fir | ma        | s     | platnosť :     |
|                |           | 🔳 Administra | átor  |         |            | 📃 Do  | odávateľ  |       | 14             |
|                |           | 📃 Obchodn    | ík    |         |            | 00    | dberateľ  |       |                |
| Rab            | at (%):   | 0.00         |       |         |            | Vý    | irobca    |       |                |
| Cenová h       | ladina:   | 0            |       |         | <b>*</b>   |       |           |       |                |
| Osobné / firem | iné úda   | ije Kontakti | né úd | aje Pri | hlasovacie | údaje | Prevádzky | Banko | vé účt \land 🕨 |
| Názov:         |           |              |       |         | IČO:       |       |           |       |                |
| Titul / Meno:  | Ing       | Pavol        |       |         | DIČ:       |       |           |       |                |
| Priezvisko:    | Nová      | k            |       |         | IČ DPH:    |       |           |       |                |
|                |           |              |       |         |            |       |           |       |                |
| Ulica:         | Južná     | 6            |       |         |            |       |           |       |                |
| Mesto / PSČ:   | Košic     | e            | 1     | 12345   |            |       |           |       |                |
| Štát:          | Slo       |              |       |         |            |       |           |       |                |
|                |           |              |       |         |            |       |           |       |                |
| 🗸 Ok           | 💥 Z       | lruš         |       |         |            |       |           |       |                |

V prvom rade zvolte typ pridávaného partnera podľa:

- Partner (fyzická osoba bežný odberateľ)
  - Administrátor (administrátor systému môže sa prihlásiť do programu)
  - **Obchodník** (obchodník pobočky môže sa prihlásiť do programu)

Strana 26 z 58

- Firma
  - Dodávateľ (firma je dodávateľom)
  - Odberateľ (firma je odberateľom)
  - Výrobca (firma je výrobcom)

Podľa toho či ste označili partner / firma sa Vám sprístupnia kolónky: titul, meno, priezvisko / názov (názov firmy), ičo, dič, ičdph. V prípade že partner bude označený ako obchodník alebo výrobca, tak sa Vám zobrazí karta na pridanie fotografie.

Dôležité je aby sme partnerovi nastavili jeho cenovú hladinu. Prvotná cenová hodnota je 0, ďalej si môžete vybrať z ďalších 3 hladín. Podľa toho ktorú cenovú hladinu partnerovi nastavíme, podľa toho sa mu budú zobrazovať ceny a účtovať produktov. Každý produkt obsahuje 4 hladiny ceny:

- cena eu = cenová hladina 0 (bežná cena)
- **cena d1** = cenová hladina 1 (zvýhodnená cena hladiny 1)
- **cena d2** = cenová hladina 2 (zvýhodnená cena hladiny 2)
- **cena d3** = cenová hladina 3 (zvýhodnená cena hladiny 3)

Cenové hladiny môžete využívať napríklad ako partnerský program dílerom.

V prípade, že nevyužívate cenové hladiny a potrebujete dať napríklad svojim dílerom, prípadne stálym zákazníkom lepšie ceny. Môžete využiť automatický prepočet pomocou rabatu. **Rabat** sa zadáva v percentách a podľa zadanej hodnoty prepočítava cenu eu. Takémuto užívateľovi sa ceny zobrazujú ihneď po prihlásení, alebo vybraním ochodníka do objednávky.

## Osobné / firemné údaje

**Osobné / firemné údaje** sa nachádzajú na prvej karte. Vyplňte všetky údaje podľa potreby:

| Osobné / firem | né údaje – Kontaktné ú | údaje Pri | hlasovacie údaje | Prevádzky | Bankové účt \land 🕨 |
|----------------|------------------------|-----------|------------------|-----------|---------------------|
| Názov:         |                        |           | IČO:             |           |                     |
| Titul / Meno:  | Ing Pavol              |           | DIČ:             |           |                     |
| Priezvisko:    | Novák                  |           | IČ DPH:          |           |                     |
|                |                        |           |                  |           |                     |
| Ulica:         | Južná 6                |           |                  |           |                     |
| Mesto / PSČ:   | Košice                 | 12345     |                  |           |                     |
| Štát:          | Slo                    |           |                  |           |                     |

## Kontaktné údaje

Ďalej vyplňte **kontaktné údaje**, kde je dôležité aby ste vyplnili aj emailový kontakt, pretože inak partner nebude môcť dostávať informačné emaily.

| Osobné / firem | Osobné / firemné údaje 🛛 Kontaktné úd |                  | idaje Pri | ihlasovacie údaje | Prevádzky                     | Banko               | vé účt 🔹 🕨 |  |  |
|----------------|---------------------------------------|------------------|-----------|-------------------|-------------------------------|---------------------|------------|--|--|
| Telefón 1:     | 036/7654                              | 321              |           | Skype:            | martinskype                   |                     |            |  |  |
| Telefón 2:     | 036/7654322                           |                  |           | ICQ:              | 123 123 123                   |                     |            |  |  |
| Mobil 1:       | 0900 123 123                          |                  |           | Messenger:        | matin123                      |                     |            |  |  |
| Mobil 2:       | 0900 456                              | 0900 456 456 Poz |           |                   | Obchodný partner vytvorený    |                     |            |  |  |
| Fax:           | 036/7654                              | 321              |           |                   | Cez pobocku<br>(Kontaktoval r | vinitre.<br>násicez |            |  |  |
| Email:         | martin@ur                             | ni-shop.sk       |           |                   | F.Michala).                   |                     |            |  |  |
| Web:           | www.uni-s                             | shop.sk          |           |                   |                               |                     |            |  |  |

### Prihlasovacie údaje

**Prihlasovacie údaje** budú partnerovi slúžiť na prihlásenie sa do svojho konta na webovej stránke alebo obchodníkovi / administrátorovi na prihlásenie do programu. Prihlasovacie heslo môžete zadať ručne do polí heslo a heslo znovu, alebo stačí ak vyplníte prihlasovacie meno a kliknete na tlačidlo **vygenerovať nové heslo**. Nové heslo bude vygenerované a odoslané partnerovi na email.

| Osobné / firem | né údaje  | Kontaktné ú | idaje 🛛 Pr | ihlasovacie údaje | Prevádzky | Bankové účt ◀ 🕨 |
|----------------|-----------|-------------|------------|-------------------|-----------|-----------------|
| Lastin         | a sust    |             |            | 1                 |           |                 |
| Login:         | pavoi     |             | 12         |                   |           |                 |
| Heslo:         | ••••• Vyg |             |            | rovať nové heslo  |           |                 |
| Heslo znovu:   | •••••     |             | Heslá sú   | zhodné            |           |                 |
|                |           |             |            |                   |           |                 |
|                |           |             |            |                   |           |                 |
|                |           |             |            |                   |           |                 |
|                |           |             |            |                   |           |                 |
|                |           |             |            |                   |           |                 |

## Fotografia

**Fotografiu** môžete pridávať obchodníkovi alebo výrobcovi. Fotografiu môžete pridávať len existujúcemu partnerovi, preto ho najskôr uložte a potom znovu otvorte pre úpravu (fotky sa ukladajú pod číslo partnera, toto číslo je pridelené až po uložení, preto fotky môžete pridávať až po vytvorení partnera). Vyberte fotografiu z počítača kliknutím na tlačidlo **nahraj fotku**. Po vybraní fotografie sa automaticky začne nahrávať a po úspešnom

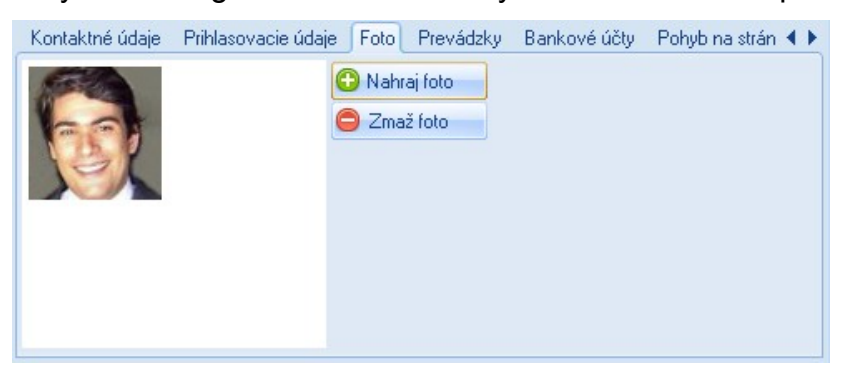

uložení sa Vám zobrazí jej miniatúra. Ak chcete fotografiu zmazať kliknite na tlačidlo **zmaž** fotografiu.

### Prevádzky

Každá firma môže mať svoje **prevádzky**. Prevádzku pridáte kliknutím na tlačidlo **pridaj**, ďalej vyplnením položiek v okne prevádzka: názov prevádzky, centrála (áno / nie), sklad (áno / nie), ulica, mesto / psč, poznámka a potvrdte tlačidlom **Ok** alebo zrušte kliknutím na tlačidlo **Zruš**. Pridávaná prevádzka sa Vám začne zobrazovať v zozname prevádzok.

| Osobné / firemné údaje – Konta | aktné údaje | Prihlasovacie údaje | Prevádzky         | Bankové účt 🔹 🕨 |  |  |  |
|--------------------------------|-------------|---------------------|-------------------|-----------------|--|--|--|
| Názov                          | Mesto       |                     | Ulica             |                 |  |  |  |
| IT Profi servis s.r.o. LADCE   | Ladce       |                     | Hviezdoslavova 15 |                 |  |  |  |
| Pobočka LEVICE                 | Levice      |                     | M.Kukučína 30.    |                 |  |  |  |
| Pobočka Nitra                  | Nitra       |                     | Južná 20.         |                 |  |  |  |
|                                |             |                     |                   |                 |  |  |  |
|                                |             |                     |                   |                 |  |  |  |
|                                |             |                     |                   |                 |  |  |  |
| 🕒 Pridaj 🥖 Oprav 🌔             | 🔵 Vymaž     |                     |                   |                 |  |  |  |

Prevádzky môžete **upraviť** dvojklikom na prevádzku, alebo označením a kliknutím na tlačidlo oprav. Prevádzku zmažete tak, že ju označíte myšou a kliknete na tlačidlo **zmaž**.

### Bankové účty

| Kontak                            | tné údaje – Prihlasovacie údaje – Prevádzky | Bankové účty Pohyb na stránke 🔹 🔸 |  |  |  |  |  |  |  |
|-----------------------------------|---------------------------------------------|-----------------------------------|--|--|--|--|--|--|--|
| P.č.                              | Názov                                       | Číslo účtu                        |  |  |  |  |  |  |  |
| 2 Hlavný účet spoločnosti 1234567 |                                             |                                   |  |  |  |  |  |  |  |
| 2                                 | Pobočka levice                              | 12345678                          |  |  |  |  |  |  |  |
| 3                                 | Rezervný fond                               | 123456789                         |  |  |  |  |  |  |  |
|                                   |                                             |                                   |  |  |  |  |  |  |  |
|                                   |                                             |                                   |  |  |  |  |  |  |  |
|                                   |                                             |                                   |  |  |  |  |  |  |  |
| 🕒 Pric                            | laj 🥖 Oprav 😑 Vymaž                         |                                   |  |  |  |  |  |  |  |

**Bankové účty** pridáte kliknutím na tlačidlo **pridaj** na karte bankové účty, ďalej vyplnením položiek v okne bankový účet: názov, banka, poradie, číslo účtu, iban a potvrdte tlačidlom **Ok** alebo zrušte kliknutím na tlačidlo **Zruš**. Pridávaný bankový účet sa Vám začne zobrazovať v zozname bankových účtov. Bankové účty môžete **upraviť** dvojklikom na účet v zozname, alebo označením a kliknutím na tlačidlo oprav. Bankový účet zmažete tak, že ho označíte myšou v zozname a kliknete na tlačidlo **zmaž**.

### Pohyb na stránke

| Kontaktné údaje | Prihlasovacie údaje | Prevádzky Bankové účty Pohyb na stránke 🛛 🖣        | Þ |
|-----------------|---------------------|----------------------------------------------------|---|
| Dátum           | Kód produktu        | Uil ·                                              | • |
| 30.08.2010      | MF000301            | www.itprofidevel.eu/streetlife/94260-meatfly-kosel |   |
| 30.08.2010      | MF000289            | www.itprofidevel.eu/streetlife/94248-meatfly-polok |   |
| 30.08.2010      | MF000296            | www.itprofidevel.eu/streetlife/default.aspx?obsah= |   |
| 30.08.2010      | MF000296            | www.itprofidevel.eu/streetlife/94255-meatfly-polok |   |
| 30.08.2010      | MF000344            | www.itprofidevel.eu/streetlife/94303-meatfly-bunda |   |
| 30.08.2010      | MF000346            | www.itprofidevel.eu/streetlife/default.aspx?obsah= |   |
| 30.08.2010      | MF000346            | www.itprofidevel.eu/streetlife/94305-meatfly-bunda | ÷ |

Na karte **pohyb na stránke** si môžete prezerať, ktoré produkty alebo kategórie si užívateľ na stránke prezeral. Zobrazené sú v zozname posledným nahor. Upraviť partnera Každého partnera môžete priebežne upravovať a to tak, že na neho 2x kliknete alebo označíte a kliknete na tlačidlo **opraviť partnera**. Všetky zmeny potvrdíte kliknutím na tlačilo **Ok** v ľavom dolnom rohu okna alebo zrušíte kliknutím na **Zruš**.

### Preferované údaje

Nastavenia ktoré definujete v tejto časti budú uložené ako preferované údaje pre daného partnera. V práci sa to prejaví tak, že ak napr. pridáte novú objednávku a vložíte do nej partnera, tak program sám nastaví preferované údaje.

| Prihlasovac    | ie údaje  | Prevádzky    | Bankov | /é účty | Pohybina stránke | Preferované možn | < ⊳ |
|----------------|-----------|--------------|--------|---------|------------------|------------------|-----|
|                | 0050      |              | _      |         |                  |                  |     |
| Konst. symbol: | 0058      |              | · ·    |         |                  |                  |     |
| Platba:        | Dobierka  | a (špedička) | *      |         |                  |                  |     |
| Doprava:       | Špedičn   | á služba     | *      |         |                  |                  |     |
| Prevadzka:     | Profilová | adresa       | *      |         |                  |                  |     |
| Účet:          | Osobný    | účet         | +      |         |                  |                  |     |
|                |           |              |        |         |                  |                  |     |
|                |           |              |        |         |                  |                  |     |
|                |           |              |        |         |                  |                  |     |

## Zmazať partnera

V prípadoch že budete potrebovať partnera zmazať, tak ho označte v zozname kliknutím a následne kliknite na tlačidlo **vymazať partnera**.

# Produkty

V hlavnom okne programu kliknite na tlačidlo

Produkty Akčn produkty.

V hlavnej časti programu sa Vám zobrazí zoznam produktov a v hlavičke programu tlačidlá pre prácu s produktami.

ácie

## Zoznam produktov

Nad zoznamom produktov nájdete tlačidlá na pridávanie, opravovanie a mazanie produktov:

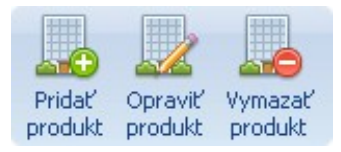

Zoznam produktov môžete jednoducho filtrovať klikaním na možnosti vo filtri produktov, napr. podľa fulltextu alebo cenovej hladiny. Klikaním na hlavičku stĺpca v zozname môžete meniť usporiadanie položiek.

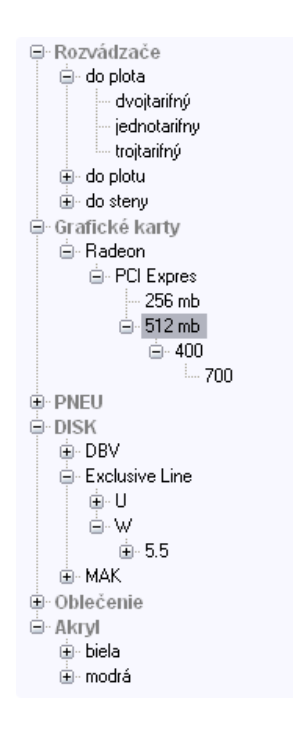

V ľavej časti programu sa Vám zobrazil strom dynamických atribútov. Klikaním na položky v strome sa budú filtrovať položky v zozname produktov. V prípade, že chcete zobraziť všetky produkty, kliknite na tlačidlo **zrušiť filter**.

Viac o dynamických atribútoch nájdete v časti: **produkty > pridať produkt > dynamické atribúty**.

## Pridať produkt

Okno pre pridanie produktu vyvoláte kliknutím na tlačidlo pridať produkt.

| Havné údaje Prílohy Vlastné atribúty                                                     | Súvisiaci tovar                      |                                     |          |         |                     |          | < |
|------------------------------------------------------------------------------------------|--------------------------------------|-------------------------------------|----------|---------|---------------------|----------|---|
| Kód produktu: Kód dodávateľa: Do                                                         | Cena EU 🔲 Akci                       | ia Cer                              | na D1: C | ena D2  | Cena D              | 3        |   |
| MF000001 Sk                                                                              | ladom 🔹 🔹                            | 26.2230 26.223                      | 0 21.    | 0000    | 20.0000             | 19.000   | 0 |
| Názov                                                                                    |                                      | Cena doporučená:                    | 30.      | 0000    |                     |          |   |
| Meatfly tričko Krátky rukáv lebka                                                        |                                      | Cena dodávateľ:                     | 15.      | 0000    |                     |          |   |
| Stručný popis                                                                            |                                      | Výrobca                             | 0        | DPH:    | DPH                 | 19%      | Ŧ |
| Stručný popis produktu. Stručný popis pro                                                | duktu. Stručný                       | Meatfly                             | -        | Merná   | j.: <mark>ks</mark> |          | Ŧ |
| popis produktu. Stručný popis produktu. S<br>produktu. Stručný popis produktu. Stručný   | tručný popis<br>) popis              | Dodávateľ                           | 0        | Záruka  | c .                 | 24       |   |
| produktu. Stručný popis produktu. Stručný                                                | ) popis                              | Emil Vavrík                         | -        | TOP p   | oradie:             | 0        |   |
| Úplný popis                                                                              |                                      | Analytika                           |          | Novink  | .a/por.:            |          |   |
| Úplný popis produktu. Úplný popis produk                                                 | tu. Úplný popis                      | 💿 Tovar 🔘 Služba 👘 Zobrazit: 🔽 Dopo |          |         |                     |          |   |
| produktu. Uplný popis produktu. Uplný poj<br>Úplný popis produktu. Úplný popis produk    | pis produktu.<br>tu. Úplný popis 📗   | pocitace 🔹 🔽 Hodnol                 |          |         |                     |          |   |
| produktu. Úplný popis produktu. Úplný poj<br>Úplný popis produktu. Úplný popis produk    | pis produktu.<br>tu. Únlný nonis     |                                     |          |         | 🔽 D                 | liskusia |   |
| produktu. Úplný popis produktu. Úplný po<br>Úplný popis produktu. Úplný popis produk     | pis produktu.                        | Hmotnosť ks:                        | 0.00     | Poč. ka | s v balen           | í: 0     |   |
| produktu. Úplný popis produktu. Úplný popis                                              | pis produktu.                        | Hmotnosť bal:                       | 0.00     | Poč. b  | al, v pacł          | k: 0     |   |
| produktu. Úplný popis produktu. Úplný popis<br>produktu. Úplný popis produktu. Úplný poj | tu. Upiny popis<br>pis produktu.     | Hmotnosť pack:                      | 0.00     | Poč. ka | s v pack:           | 0        |   |
| Uplný popis produktu. Uplný popis produk<br>produktu. Úplný popis produktu. Úplný po     | tu. Uplný popis –<br>pis produktu. – | Hmotnosť pal:                       | 0.00     | Poč. p  | ack na p            | al: 0    |   |
| Úplný popis produktu. Úplný popis produk<br>produktu. Úplný popis produktu. Úplný poj    | Pozícia na sklade                    |                                     |          |         |                     |          |   |
| Úplný popis produktu.                                                                    | Budova                               | Levice / Pobočka Levice 💦 🍸         |          |         |                     |          |   |
| Web stránka                                                                              |                                      | Miestnosť v sklade                  |          |         |                     |          | Ŧ |
| www.itprofi.sk                                                                           |                                      | Umiestnenie:                        |          |         |                     |          | - |

Podľa potreby vyplňte údaje o produkte:

- Kód produktu (hlavná položka produktu, unikátna hodnota v systéme)
- Kód dodávateľa (kód produktu u dodávateľa, môže sa využiť pri importe)
- Dostupnosť (dostupnosť podľa možnosti expedovania)
- Názov
- Stručný popis (zobrazuje sa napr. na webe v liste produktov)
- Úplný popis (zobrazuje sa v detaile produktu)
- Web stránka
- Cena EU (hlavná cena produktu, zadávajte s DPH)
- Akcia (manuálne zapnutie/vypnutie akcie, do pola pod zaškrtávacom zadajte akciovú cenu)
- Cena D1 (cenová hladina D1 poslúži napríklad pre dílerské účely)
- Cena D2 (cenová hladina D1 poslúži napríklad pre dílerské účely)
- Cena D3 (cenová hladina D1 poslúži napríklad pre dílerské účely)

- Cena doporučená (doporučená cena pri predaji daného produktu)
- Cena dodávateľ (cena dodávateľa, ďalej môže slúžiť napr. ako vstupná cena pri preceňovaní)
- Výrobca
- Dodávateľ
- Analytika
- DPH (sadzba DPH z cena EU)
- Merná jednotka
- Záruka (zadávajte iba celé čísla, napríklad 24)
- TOP poradie (ak je väčšie ako 0 TOPuje produkty smerom nahor)
- Novinka / poradie (produkt sa bude zobrazovať v novinkách podľa zadaného poradia)
- Doporučiť (tovar sa bude na webe zobrazovať s popiskou doporučujeme)
- Hodnotenie (pri produkte sa bude zobrazovať hodnotenie hviezdičkami)
- Diskusia (pri produkte sa začne zobrazovať diskusia)
- Novinka (po zaškrtnutí sa začne zobrazovať medzi novinkami, môžete zadať aj jej poradie, do textového pola)
- Hmotnosť kus
- Hmotnosť balík
- Hmotnosť balenie
- Hmotnosť paleta
- Počet kusov v balení
- Počet balení v balíku
- Počet kusov v balíku
- Počet balíkov na palete
- Budova (umiestnenie na sklade budova)
- Miestnosť (umiestnenie na sklade budova)
- Umiestnenie (umiestnenie na sklade budova)

Cenové hladiny **D1**, **D2**, **D3** sú pre partnerov, ktorý pod ne spadajú.

Produkty môžete **TOP**ovať vyplnením hodnoty TOP poradie. Čím je zadaná väčšia hodnota, tým je produkt vyššie v zozname. Najmenšie TOPovanie je 1. Číslom 0 topovanie vypnete.

Pri dodávateľovi a výrobcovi sú tlačidlá "+", ktoré slúžia na pridanie nového / vybranie partnera zo zoznamu.

Ku každému produktu môžete pridať ľubovolný počet príloh. **Príloha** môže byť fotka produktu alebo iný súbor (napríklad dokumentácia). Ak chcete pridať prílohu vyplnte jej názov, popis, označte či ide o fotografiu produkt (prípadne či je to hlavná fotografia), zadajte poradie a vyberte súbor z počítača kliknutím na tlačidlo: **Vybrať súbor**. Prílohu uložte kliknutím na tlačidlo **pridaj** alebo zrušte tlačidlom **zruš**. Prílohu môžete **upraviť** dvojklikom na ňu v zozname príloh. Ak chcete prílohu zmazať vyberte ju dvojklikom a následne kliknite na tlačidlo **zmazať**.

Produkt Hlavné údaje Prílohy Vlastné atribúty Súvisiaci tovar • • Poradie Nadpis Popis RV001 poradie 1 hlavna POPIS FOTOGRAFIE RV001 poradie 1 hlavna fotka 1 1 2 RV001 poradie 2 hlavna POPIS FOTOGRAFIE RV001 poradie 2 hlavna fotka 0 RV001 poradie 1 hlavna Poradie: 1 Nadpis: 🔽 Fotografia 🛛 🔲 Hlavná fotografia POPIS FOTOGRAFIE RV001 poradie 1 hlavna fotka 1 Popis: Vybrať súbor 🕒 Oprav Vymaž 💥 Zruš 💥 Zruš Ok

UNI-SHOP 2.0 - komplexný systém na správu internetového obchodu - dokumentácia

## Dynamické atribúty

Ak Vám nestačia predvolené atribúty produktov tak si ich môžete jednoducho vytvoriť. Každý produkt môže spadať pod jednu skupinu atribútov. Jedna skupina atribútov môže obsahovať až 20 voliteľných atribútov. **Vlastné atribúty** pridáte kliknutím na tlačidlo **nastavenia** na karte vlastné atribúty. Ak už atribúty máte pridané tak ich len vyberte v otváracom zozname a okno sa automaticky prispôsobí vybranej skupine atribútov. Vyplňte atribúty a produkt uložte kliknutím na tlačidlo **Ok** alebo zrušte tlačidlom **Zruš**.

| Produkt             |                                    |              | x   |
|---------------------|------------------------------------|--------------|-----|
| Hlavné údaje – Príl | ohy Vlastné atribúty Súvisiaci tov | ar           | ∢ ⊳ |
|                     |                                    |              |     |
| Skupina atribútov:  | Oblečenie 🔹                        | 🖉 Nastavenia |     |
| skupina:            | prilba                             |              |     |
| typ:                | military                           |              |     |
| pohlavie:           | uni                                |              |     |
| model:              | PRIMIL                             |              |     |
| velkost:            | S                                  |              |     |
| obdobie:            | zima                               |              |     |
| farba:              | zelená                             |              |     |
|                     |                                    |              |     |
|                     |                                    |              |     |
|                     |                                    |              |     |
|                     |                                    |              |     |
|                     |                                    |              |     |
|                     |                                    |              |     |
|                     |                                    |              |     |
|                     |                                    |              |     |
|                     |                                    |              |     |
| 🗸 Ok 💥 🕻            | Zruš                               |              |     |

Ak chcete pridať novú skupinu atribútov kliknite na nastavenia a pod tabuľkou na tlačidlo **pridať**. Ďalej musíte vyplniť jej názov a podľa toho koľko chcete atribútov vyplňte ďalšie názvy atribút 1 až 20.

| Názov skupiny  |     | Atribút 1        |       | Atribút 2       | Atribu      | út 3        | Atribút 4   |     | Atribút 5        | Atrib | út 6 | Atribút 7 |
|----------------|-----|------------------|-------|-----------------|-------------|-------------|-------------|-----|------------------|-------|------|-----------|
| Rozvádzače     |     | umiestnen        | ie    | fáza            | tarifa      |             | farba       |     |                  |       |      |           |
| Grafické karty | Det |                  |       |                 |             |             |             | •   | - · · -          | ~     | ì    |           |
| Clávesnice     | Ph  | dat 7 Op         | ravit | skupinu atr     | ibuto       | v           |             | _   |                  |       |      |           |
| PNEU           | Sk  | upina atribi     | útov  | Zobrazenie v d  | etaile      | Zobrazer    | ie v strom  | e Z | obrazenie v koši |       | 1    | Li        |
| DISK           | 1   | Názov skup       | oiny: | Oblečenie       |             |             |             |     |                  |       |      |           |
| Oblečenie      | -   |                  |       |                 |             |             |             |     |                  |       | ie   | farba     |
| Akryl          | 4   | Atribút 1:       | skupi | ina             |             | Atribút     | 11:         |     |                  |       |      |           |
| Kozmetika      | 4   | Atribút 2:       | typ   |                 |             | Atribút     | 12:         |     |                  |       |      |           |
|                | 4   | Atribút 3: pohla |       | ohlavie Atribút |             | 13:         |             |     |                  |       |      |           |
|                | 4   | Atribút 4:       | mode  | nodel           |             | Atribút     | 14:         |     |                  |       |      |           |
|                | 4   | Atribút 5:       | veľk  | osť             |             | Atribút     | 15:         |     |                  |       |      |           |
|                | 1   | Atribút 6:       | obdo  | bie             |             | Atribút     | 16:         |     |                  |       |      |           |
|                | 1   | Atribút 7:       | farba | rba             |             | Atribút 17: |             |     |                  |       |      |           |
|                | 4   | Atribút 8:       |       |                 |             | Atribút     | Atribút 18: |     |                  |       |      |           |
|                | 4   | Atribút 9:       |       |                 | Atribút 19: |             |             |     |                  |       |      |           |
|                | 4   | Atribút 10:      |       |                 |             | Atribút     | 20:         |     |                  |       |      |           |
|                |     |                  |       |                 |             |             |             |     |                  |       |      |           |
|                | -   | Ok               | ×     | Zruš            |             |             |             |     |                  |       |      |           |
|                |     |                  |       |                 |             |             |             | _   |                  |       |      |           |
|                |     |                  |       |                 |             |             |             |     |                  |       |      |           |

Pre každej skupine môžete nastaviť jej **zobrazenie v detaile**, **v strome** a **v košíku**. Na každej karte máte dva zoznamy. V ľavej časti sú atribúty, ktoré sú k dispozícií a v pravej časti sú atribúty, ktoré ste vybrali. Atribút vyberiete tak, že kurzorom prejdete na atribút v ľavej tabuľke podržíte ľavé tlačidlo myši a pretiahnete ho do tabuľky v pravej časti a uvoľníte tlačidlo. Na karte zobrazenie v strome máte aj zaškrtávacie políčko **zobraziť v strome**. V prípade že na stránke zobrazujete strom vlastných atribútov a máte zaškrtnutú túto možnosť, tak sa Vám v ňom bude zobrazovať aj táto skupina.

| Pridať / Upraviť skupinu atribútov     |                                            |  |  |  |  |  |  |
|----------------------------------------|--------------------------------------------|--|--|--|--|--|--|
| Skupina atribútov Zobrazenie v detaile | Zobrazenie v strome Zobrazenie v košíl 4 🕨 |  |  |  |  |  |  |
| Stĺpce k dispozícii                    | Vybrané stĺpce                             |  |  |  |  |  |  |
| typ                                    | pohlavie                                   |  |  |  |  |  |  |
| model                                  | skupina                                    |  |  |  |  |  |  |
| velkost                                |                                            |  |  |  |  |  |  |
| obdobie                                |                                            |  |  |  |  |  |  |
| farba                                  |                                            |  |  |  |  |  |  |
|                                        |                                            |  |  |  |  |  |  |
|                                        |                                            |  |  |  |  |  |  |
|                                        |                                            |  |  |  |  |  |  |
|                                        |                                            |  |  |  |  |  |  |
|                                        |                                            |  |  |  |  |  |  |
|                                        |                                            |  |  |  |  |  |  |
|                                        | V ∠obrazovať skupinu v strome              |  |  |  |  |  |  |
| 🗸 Ok 💥 Zruš                            |                                            |  |  |  |  |  |  |

### Súvisiaci tovar

Súvisiaci tovar slúži na vytváranie vzťahov medzi produktami. Tieto produkty sú následné odporúčané na stránke k nadradenému produktu. Prejdite na kartu súvisiaci produkt:

| Pr | odukt                |                                      | - = X    |
|----|----------------------|--------------------------------------|----------|
|    | Hlavné údaje – Prílo | ohy Vlastné atribúty Súvisiaci tovar | < ⊳      |
|    | Kód                  | Názov                                | Cena     |
|    | MONLCDASUS2          | ASUS 23" LCD MS236H Ultra Slim HDMI  | 175.0000 |
|    | MONLCDASUS1          | ASUS 19" LCD VH192D Wide 5ms         | 76.9000  |
|    |                      |                                      |          |
|    |                      |                                      |          |
|    |                      |                                      |          |
|    |                      |                                      |          |
|    |                      |                                      |          |
|    |                      |                                      |          |
|    |                      |                                      |          |
|    |                      |                                      |          |
|    |                      |                                      |          |
|    |                      |                                      |          |
|    |                      |                                      |          |
|    |                      |                                      |          |
|    |                      |                                      |          |
|    |                      |                                      |          |
|    |                      |                                      |          |
|    | 🗸 Pridaj 🛛 💥 🗸       | /ymaž                                | 🔀 Import |
|    | 🗸 Ok 🛛 🗶 2           | Zruš                                 |          |

Kliknite na tlačidlo **pridaj** a vyvoláte nové okno so všetkými produktami. Ďalej dvojklikom vyberte zvolený produkt. Tento produkt sa automaticky zapíše a záznam sa prenesie do zoznamu v sede okna. Meniť poradie súvisiaceho poradia môžete pomocou myši. Chytte daný záznam ľavým tlačidlom na myši, presuňte na danú pozíciu a puste ľavé tlačidlo.

Ak chcete súvisiaci tovar **zmazať**, vyberte ho kliknutím v zozname a následne potvrdte kliknutím na tlačidlo **vymaž**.

#### Import súvisiaceho tovaru

|   | A        | В       | C       |  |  |  |  |
|---|----------|---------|---------|--|--|--|--|
| 1 | kod      | kod2    | poradie |  |  |  |  |
| 2 | FOTOCAN2 | MONDLS2 | 1       |  |  |  |  |
| 3 | FOTOCAN2 | MENDLF2 | 2       |  |  |  |  |
| 4 |          |         |         |  |  |  |  |
| 5 |          |         |         |  |  |  |  |
|   |          |         |         |  |  |  |  |

Ak potrebujete importovať súvisiaci tovar musíte vytvoriť xls (excel dokument). V tomto dokumente musí byť definovaný list **"suvisiaci"**. Tento list musí obsahovať stĺpce: **"kod"** a **"kod2"** (ak chcete určiť poradie súvisiaceho tovaru môžete pridať stĺpec **"poradie"**). Hodnota **"kod"** vyjadruje kód nadradeného produktu a

"kod2" zase podradeného produktu. Do pola "poradie" píšte len celé čísla!. Import začnete tak, že v pravom dolnom rohu kliknete na tlačidlo **import**. Následne sa Vám zobrazí dialógové okno v ktorom vyberte Váš xls (excel) dokument. V prípade, že všetko prebehlo v poriadku obdržíte hlášku o úspešnom importe.

## Upraviť produkt

Každý produkt môžete priebežne upravovať a to tak, že na neho 2x kliknete alebo označíte a kliknete na tlačidlo **opraviť produkt**. Všetky zmeny potvrdíte kliknutím na tlačilo **Ok** v ľavom dolnom rohu okna alebo zrušíte kliknutím na **Zruš**.

## Zmazať produkt

V prípadoch že budete potrebovať produkt zmazať, tak ho označte v zozname kliknutím a následne kliknite na tlačidlo **vymazať produkt**.

## Rýchle precenenie

Rýchle precenenie začnite označením produktov. Produkty môžete označovať tlačidlami **označiť všetky, odznačiť všetky** a **invertuj označenia**. Alebo ho môžete označiť / odznačiť ručne pomocou tlačidla **insert** na klávesnici.

| MF000244 | Meatfly mikina kapuca logošípka    |          | 54.42€  | 44.42€  | 34.42€  | 29.71 € | 59.42€  |
|----------|------------------------------------|----------|---------|---------|---------|---------|---------|
| MF000325 | Meatfly bunda SNB commandante      | <b>~</b> | 144.09€ | 134.09€ | 124.09€ | 74.55€  | 149.09€ |
| MF000363 | Meatfly bunda SNB vanilla guerilla | <b>V</b> | 134.08€ | 124.08€ | 114.08€ | 69.54€  | 139.08€ |
| MF000418 | Meatfly nohavice SNB gaspacho      |          | 94.25€  | 84.25€  | 74.25€  | 49.63€  | 99.25€  |
| MF000456 | Meatfly nohavice SNB apollo        |          | 134.10€ | 124.10€ | 114.10€ | 69.55€  | 139.10€ |
| MF000475 | Meatfly nohavice SNB escapade      | <b>V</b> | 124.10€ | 114.10€ | 104.10€ | 64.55€  | 129.10€ |

Označený produkt je zvýraznený zelenou farbou. Nad zoznamom produktov je umiestnený formulár na precenenie.

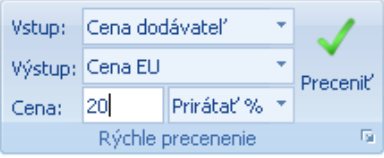

Vyberte **vstupnú cenu** z ktorej sa bude počítať výstupná cena. Ďalej zvoľte **výstupnú cenu**, vyberte typ precenenia:

- prirátať %
- prirátať €
- zadať cenu v €

Zadajte danú hodnotu do kolónky **cena** a kliknite na tlačidlo preceniť. Produkty budú okamžite precenené.

# Cenové akcie

V hlavnom okne programu kliknite na tlačidlo die Produkty Akčin produkty.

| Akcia:    | Zadajte názov akcie 🔹 |        |       | Počet:    |       |           | 1     | ¥        |        |         |          |          |        |           |           |
|-----------|-----------------------|--------|-------|-----------|-------|-----------|-------|----------|--------|---------|----------|----------|--------|-----------|-----------|
| Typ:      | Podľa dátumu 👻        |        |       | *         | Cena: | Odrátať % | *     | Pridať   | Zmazaľ | Ozpačiť | Odznačiť | Invertui |        |           |           |
| Dátum od: | 21.                   | august | 201 * | Dátum do: | 21.   | august    | 201 * | Hodnota: |        | %       | akciu    | akciu    | všetky | všetky    | označenia |
|           |                       |        |       |           |       | Cenové    | akcie |          |        |         |          | - Ga     |        | Označenie | G.        |

V hlavnej časti programu sa Vám zobrazí zoznam produktov. Nad zoznamom produktov sú nástroje na pridávanie a upravovanie cenových akcií.

## Pridať akciu

Pridanie novej cenovej akcie začnite označením produktov, pre ktorý má byť daná cenová akcia. Produkty môžete označovať tlačidlami **označiť všetky, odznačiť všetky** a **invertuj označenia.** Alebo ho môžete označiť / odznačiť ručne pomocou tlačidla **insert** na klávesnici.

| MF000244 | Meatfly mikina kapuca logo šípka   | <b>~</b> | 54.42€  | 44.42€  | 34.42€  | 29.71 € | 59.42€  |
|----------|------------------------------------|----------|---------|---------|---------|---------|---------|
| MF000325 | Meatfly bunda SNB commandante      | <b>~</b> | 144.09€ | 134.09€ | 124.09€ | 74.55€  | 149.09€ |
| MF000363 | Meatfly bunda SNB vanilla guerilla | <b>~</b> | 134.08€ | 124.08€ | 114.08€ | 69.54€  | 139.08€ |
| MF000418 | Meatfly nohavice SNB gaspacho      | <b>~</b> | 94.25€  | 84.25€  | 74.25€  | 49.63€  | 99.25€  |
| MF000456 | Meatfly nohavice SNB apollo        | <b>~</b> | 134.10€ | 124.10€ | 114.10€ | 69.55€  | 139.10€ |
| MF000475 | Meatfly nohavice SNB escapade      | <b>~</b> | 124.10€ | 114.10€ | 104.10€ | 64.55€  | 129.10€ |

Označený produkt je zvýraznený zelenou farbou. Aby ste mohli akciu pridať musíte jej zadať názov do pola **akcia** a nastaviť jej vlastnosti.

Môžete pridať dva typy akcií:

- podľa časového obdobia
- podľa počtu predaných kusov

Ak zvolíte možnosť podľa časového obdobia, musíte zadať dátum od a dátum do kedy má byť akcia platná. Ak si vyberiete akciu podľa počtu predaných kusov musíte zadať počet kusov. Počet kusov sa odpočítava pre každý predaný produkt samostatne. Takže ak zadáte 5 kusov, tak akcia bude trvať až pokiaľ sa z každého produktu neodráta 5 kusov.

Cenu môžete produktom zadávať v troch formách:

- odrátať %
- odrátať €
- zadať cenu v €

Ak vyberiete možnosti odrátať % / €, tak cena každého produktu bude prepočítaná podľa zadanej hodnoty a jeho pôvodnej ceny. Ak použijete možnosť zadať cenu v €, každý produkt dostane cenu podľa zadanej hodnoty (teda ak vyberiete 5 produktov a zadáte cenu 5 € všetky produkty dostanú cenu 5 €).

Po vyplnení všetkých údajov akciu pridajte kliknutím na tlačidlo **pridať akciu**. Po pridaní akcií sa Vám zobrazia v otváracom zozname:

| Akcia:    | Żadajte názov akcie                       | Ŧ |   |  |  |
|-----------|-------------------------------------------|---|---|--|--|
| Тур:      | Zadajte názov akcie<br>Všetko za polovicu |   |   |  |  |
| Dátum od: | posledné 3 kusi podkolienok za 1 €        |   |   |  |  |
|           | Best akcia                                |   | I |  |  |
|           | 10x chránič za 5 eur                      |   | F |  |  |
|           | mínus 10% na vybraný tovar                |   |   |  |  |

### Upraviť akciu

Ak vyberiete niektorú z akcií môžete ju **upravovať**. Pridávať alebo **odstraňovať** produkty v danej akcií. Po uložení akcie sa, ale znovu nastaví každému produktu počet kusov podľa zadanej hodnoty (ak ide o typ akcie podľa počtu predaných kusov).

### Zmazať akciu

Vybranú akciu môžete zmazať kliknutím na tlačidlo zmazať akciu.

V prípade že jeden produkt je pridaný súčasne vo viacerých tak

- ak je pridaný vo viacerých akciách podľa počtu predaných kusov, tak prevažuje posledná pridaná akcia
- ak je produkt pridaný súčasne v akcií podľa časového obdobia a aj podľa počtu predaných tak prevažuje akcia podľa počtu predaných kusov

# Akčné sety

V hlavnom okne programu kliknite na tlačidlo

akčné sety.

V hlavnej časti programu sa Vám zobrazí zoznam akčných setov a v hlavičke programu tlačidlá pre prácu s akčnými setmi.

Akčný set je zvýhodnený balík produktov. Akčný set obsahuje produkty, ktoré majú nastavené nové ceny a spolu tvoria cenu celého balíka. Každý akčný set môže byť platný podľa daného časového obdobia alebo permanentne až do zmazania.

## Zoznam akčných setov

Nad zoznamom akčných setov nájdete tlačidlá na pridávanie, opravovanie a mazanie akčných setov:

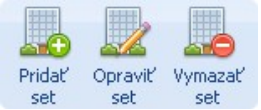

## Pridať akčný set

Okno pre pridanie reklamácie vyvoláte kliknutím na tlačidlo pridať set.

| Popis          | Všetko za 100 €.<br>Všetko za 100 €.<br>Všetko za 100 €. | Všetko za 100 €. Vš<br>Všetko za 100 €. Vš<br>Všetko za 100 €. | ietko za 100 €.<br>ietko za 100 €. |  |
|----------------|----------------------------------------------------------|----------------------------------------------------------------|------------------------------------|--|
| Dátum od 7 do: | 1. august 20                                             | )10 🔹 31. au                                                   | igust 2010 🔹                       |  |
| Kód            | Názov                                                    | Cena                                                           | Akčná cena                         |  |
| MF000244       | Meatily mikina kapu                                      | 59.4200                                                        | 20                                 |  |
| MF000589       | Meatfly bunda jarná                                      | 82.6500                                                        | 20                                 |  |
| MF000334       | Meatfly bunda SNB                                        | 165.6400                                                       | 20                                 |  |
|                | Marshin with a CMD a                                     | 10 0000                                                        | 20                                 |  |
| MF000606       | Meanly phiba SINB C                                      | 43.3000                                                        | 20                                 |  |

Začnite vyplnením názvu setu a jeho popisu. Ďalej zvolte či chcete aby akčný set platil v určité časové obdobie, ak áno, tak vyberte dátum od a dátum do kedy je akčný set platný. Pomocou tlačidla pridaj pridáte tovar do akčného setu. Po kliknutí sa Vám zobrazí zoznam produktov, kde ho vyberiete dvojklikom. Následne sa Vám zobrazí okno v ktorom nastavíte jeho cenu v akčnom sete.

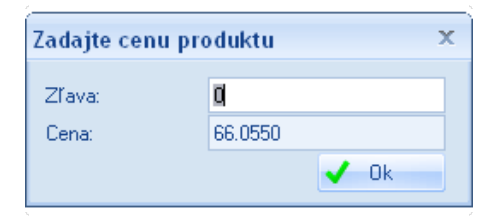

Cenu pridaného tovaru môžete priebežne upravovať pomocou tlačidla **oprav**. Produkty v akčnom sete môžete aj mazať pomocou tlačidla **vymaž**. Akčný set uložíte kliknutím na tlačidlo **Ok** alebo zrušíte tlačidlom **Zruš**.

## Upraviť akčný set

Každý akčný set môžete priebežne upravovať a to tak, že naň 2x kliknete alebo označíte a kliknete na tlačidlo **opraviť set**. Všetky zmeny potvrdíte kliknutím na tlačilo **Ok** v ľavom dolnom rohu okna alebo zrušíte kliknutím na **Zruš**.

## Zmazať akčný set

V prípade že budete potrebovať akčný set zmazať, tak ho označte v zozname kliknutím a následne kliknite na tlačidlo **vymazať set**.

# Užívateľské texty

Užívateľské texty slúžia na rýchle vkladanie textov, ktoré často používate. Ak chcete pridať alebo použiť nejaký užívateľský text, kliknite do textového políčka pre ktorý má byť text určený a stlačte tlačidlo **F2** na klávesnici. Následne sa Vám zobrazí okno s Vašimi užívateľskými textami pre dané políčko. V okne môžete pridať nový, opraviť / zmazať existujúci. Ak chcete vložiť do textového políčka užívateľský text kliknite naň v tabuľke a potvrdte kliknutím na tlačidlo **prenes text**.

| Objednaný tovar                      | /<br>Užívatoľské tovtu |                                                                                  |                                               |      |            |
|--------------------------------------|------------------------|----------------------------------------------------------------------------------|-----------------------------------------------|------|------------|
| Poznámka pre obcl                    |                        | Nový užívateľský text                                                            |                                               | ×    |            |
| Užívateľský text                     | Text                   | Užívateľský text Užívateľský text Užívat                                         | eľský text… Užívateľský                       |      | ký text    |
| Užívateľský text                     | Užívateľský text Už    | text Užívateľský text Užívateľský text U                                         | Jžívateľský text                              |      | ký text    |
| Užívateľský text<br>Užívateľský text |                        | Užívateľský text Užívateľský text Užívat<br>textUžívateľský textUžívateľský text | eľský text… Užívateľský –<br>Jšíustoľský tout |      | ký text    |
| OZIVALEISKY LEXU                     |                        | Užívateľský text Užívateľský text Užívateľský text                               | eľský text Užívateľský -                      |      |            |
|                                      |                        | text Užívateľský text Užívateľský text U                                         | Jžívateľský text                              |      |            |
|                                      |                        | Uzivaterský text Uzivaterský text Uzivat                                         | eisky text                                    |      |            |
|                                      |                        |                                                                                  |                                               |      |            |
|                                      |                        |                                                                                  |                                               |      |            |
|                                      |                        | 🥑 OK 🛛 💥 Zruš                                                                    |                                               |      |            |
| Dridai 🦳                             |                        |                                                                                  |                                               |      | <b>•</b> - |
|                                      |                        |                                                                                  |                                               |      | <u>~</u> 2 |
|                                      | 🕰 Pridai 📝 0           | vrav 🕒 Vumaž                                                                     | Prones text 🦋 7r                              | uš – |            |
|                                      |                        |                                                                                  |                                               | us   |            |

# Nastavenia

V ľavom hornom menu kliknite na tlačidlo nastavenia. Zobrazí sa Vám okno s viacerými kartami. Každá karta obsahuje nastavenia pre určitý blok systému.

- Tovar
  - Kategórie
  - Dostupnosti
  - Analytika
- Všeobecné
  - Možnosti platby
  - Možnosti dopravy
  - Nastavenie FTP / Lokálne dáta
  - Voľba vzhľadu programu
  - Firemné údaje
- Regál
- Pútače
- Mailing
  - Registrácia
  - Objednávky
  - Reklamácie
  - Hromadný mailing
- Ostatné
  - Sklad (nastavenie MSSQL)
  - Pečiatka
  - Tlačivá logá a pečiatky
  - Číslovanie dokumentov

# Tovar

Prejdite na prvú kartu tovar, kde nájdete nastavenia pre kategórie, dostupnosti a analytiku.

| Nastavenia               |                       |                   |                  | x            |
|--------------------------|-----------------------|-------------------|------------------|--------------|
| Tovar Všeobecné Regál P  | útače Mailing Ostatné |                   |                  | 4 ک          |
| Kategóri                 | e tovaru              |                   | Dostupnosti tova | aru          |
| ☐ KATEGÓRIE              | Úprava kategórie      | Názov             | Názov:           | U dodávateľa |
| - Hardware<br>- Software | Vlož do: KATEGÓRIE    | Skladom           | Poradie:         | 2            |
| Príslušenstvo            | Názov:                | U dodávateľa      |                  | 🗸 Pridaj 🛛 💥 |
|                          | Príslušenstvo         | Momentálne nedost |                  |              |
|                          | 🗸 Pridaj 🛛 💥          |                   |                  |              |
|                          |                       |                   | Contract V       |              |
|                          |                       |                   | U Vymaz          | J]           |
|                          |                       |                   | Analytika produk | tov          |
|                          |                       | Názov             | 🔘 Tovar 🔘        | Služba       |
|                          |                       | Test1             | Názov:           | Test1        |
|                          |                       | Test2             | Poradie:         | 1            |
|                          |                       |                   |                  | 🗸 Pridaj 🛛 💥 |
|                          |                       |                   |                  |              |
|                          |                       |                   | Alumaž           |              |
|                          |                       | [                 | Vyinaz           | J            |
| V Ok                     |                       |                   |                  |              |

## Kategórie

V prípade, že používate statické kategórie pre produkty, musíte ich vytvoriť v tejto časti nastaveniach.

### Pridať kategóriu

Novú kategóriu pridáte tak, že najskôr vyberiete jej nadradenú kategóriu. Nadradenú kategóriu zvolíte kliknutím na ňu (alebo kliknite pravým tlačidlom na danú kategóriu a vyberte možnosť **nová**). Ďalej musíte zadať jej názov a uložte kliknutím na tlačidlo **ulož**, alebo zrušte kliknutím na tlačidlo **zruš**. V ľavej časti sa zobrazuje strom kategórií.

### Upraviť kategóriu

Ak chcete kategóriu **upraviť** vyberte ju dvojklikom v strome kategórií. Pri úprave môžete upravovať jej názov ale aj nadradenú kategóriu.

### Zmazať kategóriu

Ak chcete kategóriu **zmazať** kliknite na ňu v strome kategórií pravým tlačidlom a vyberte možnosť **zmazať**.

### Dostupnosti tovaru

Dostupnosti tovaru zobrazujú aktuálny stav daného produktu (skladom, u dodávateľa ... atď).

### Pridať dostupnosť

Dostupnosť pridáte tak, že zadáte jej názov, poradie a uložíte kliknutím na tlačidlo **ulož**, alebo zrušte kliknutím na tlačidlo **zruš**. V ľavej časti formulára sa zobrazuje zoznam pridaných dostupností.

### Upraviť dostupnosť

Dostupnosť môžete upraviť tak, že v zozname na ňu kliknete dvojklikom.

### Zmazať dostupnosť

Pri úprave ju môžete zmazať kliknutím na tlačidlo zmazať.

### Analytika produktov

Analytika produktov slúži na označovanie produktov pre rôzne štatistické výstupy.

### Pridať analytiku

Analytiku produktov pridáte tak, že zadáte jej typ (tovar / služba), názov, poradie a uložíte kliknutím na tlačidlo **ulož**, alebo zrušte kliknutím na tlačidlo **zruš**. V ľavej časti formulára sa zobrazuje zoznam pridaných analytík.

### Upraviť analytiku

Analytiku môžete **upraviť** tak, že v zozname na ňu kliknete dvojklikom.

### Zmazať analytiku

Pri úprave ju môžete zmazať kliknutím na tlačidlo zmazať.

## Všeobecné

Prejdite na kartu všeobecné, kde nájdete nastavenia pre možnosti platby, možnosti dopravy a FTP.

| Nastavenia                                               |                                |                |                                             | _ = X                                                                          |  |
|----------------------------------------------------------|--------------------------------|----------------|---------------------------------------------|--------------------------------------------------------------------------------|--|
| Tovar Všeob                                              | ecné Regál Pútače M            | ailing Ostatné |                                             | +>                                                                             |  |
|                                                          | Možnosti platby                |                |                                             | Možnosti dopravy                                                               |  |
| Názov                                                    | Poradie:                       |                | Názov                                       | Prepravca:                                                                     |  |
| Hotovosť                                                 | Názov:                         |                | Slovenská pošta                             | Poradie: Dopravné                                                              |  |
| Dobierka                                                 | Popis:                         |                | DPD                                         | Názov:                                                                         |  |
| Prevodom                                                 |                                |                |                                             | Popis:                                                                         |  |
|                                                          |                                |                |                                             |                                                                                |  |
|                                                          |                                |                |                                             |                                                                                |  |
|                                                          | 🕒 Vymaž 🗸 🗸                    | Pridaj 🔀       |                                             | 🕞 Vymaž 🗸 Pridaj 💥                                                             |  |
|                                                          | Nastavenie FTP / Lokálne       | dáta           | Pr                                          | ispôsobenie programu                                                           |  |
| Hostiteľ:                                                | ftp://ftp.uni-shop.sk/www      | /projekty/demo | Vzhľad: UNI-Esł                             | hop Blue 🔻                                                                     |  |
| Login:                                                   | uni-shop.sk                    | 🗸 Ulož         |                                             | dentalla lineardia (Frances ( Adria)                                           |  |
| Heslo:                                                   | 22222                          | 🔎 Otestuj FTP  | UNI-Shop-                                   | vlastnik licencie (firemne udaje)                                              |  |
| Nastavenie a                                             | dresára pre UPLOAD             |                | 1                                           | Upraviť firemné údaje                                                          |  |
| C:\Documer                                               | its and Settings\Martin\Applic | a 🕒 Vybrať     | Upravovať môžete iba doplňujúce informácie. |                                                                                |  |
| Nastavenie adresára pre ukladanie lokálnych dát V prípac |                                |                |                                             | a sa viaže na jednu firmu (ICO).<br>ebujete zmeniť tieto údaje z iných príčin, |  |
| G:\Rôzne\S                                               | hopFiles                       | 🕒 Vybrať       | kontak                                      | tujte poskytovateľ a programu.                                                 |  |
|                                                          | 💥 Zuiš                         |                |                                             |                                                                                |  |
|                                                          |                                |                |                                             |                                                                                |  |

### Možnosti platby

Možnosti platby sa zobrazujú pri pridávaní objednávky alebo uzatváraní košíka na webe.

#### Pridať platbu

Možnosť platby pridáte tak, že zadáte jej názov, poradie, popis a uložíte kliknutím na tlačidlo **ulož**, alebo zrušte kliknutím na tlačidlo **zruš**. V ľavej časti formulára sa zobrazuje zoznam pridaných platieb.

#### Upraviť platbu

Možnosť platby môžete **upraviť** tak, že v zozname na ňu kliknete dvojklikom.

#### Zmazať platbu

Pri úprave ju môžete vymazať kliknutím na tlačidlo zmazať.

#### Možnosti dopravy

Možnosti dopravy sa zobrazujú pri pridávaní objednávky alebo uzatváraní košíka na webe.

#### Pridať dopravu

Možnosť dopravy pridáte tak, že najskôr vyberiete prepravcu. Prepravcu vyberiete kliknutím na tlačidlo + v kolónke prepravca. Po kliknutí sa Vám zobrazí zoznam partnerov, kde dvojklikom zvolíte partnera. Ďalej zadáte jej názov, poradie, popis a uložíte kliknutím na tlačidlo **ulož**, alebo zrušte kliknutím na tlačidlo **zruš**. V ľavej časti formulára sa

zobrazuje zoznam pridaných dopráv.

### Upraviť dopravu

Možnosť dopravy môžete upraviť tak, že v zozname na ňu kliknete dvojklikom.

### Zmazať dopravu

Pri úprave ju môžete vymaž kliknutím na tlačidlo zmazať.

### Dopravné – ceny

Každá možnosť dopravy môže mať svoju špecifickú cenu v závislosti na počtu objednaného tovaru, hmotnosti, cenovej hladiny objednávky. Ktorá sa môže pripočítavať jednorázovo k objednávke alebo ku každému kusu. Touto funkciou môžete napríklad nastaviť, aby objednávky nad 500 € mali dopravu zdarma. Okno na pridávanie dopravného vyvoláte tak, že dvojklikom na možnosť dopravy vyberiete niektorú z možností dopravy a následne sa Vám sprístupní tlačidlo **dopravné**. Kliknite na tlačidlo dopravné a zobrazí sa Vám nové okno s formulárom.

V ľavej časti je zoznam dopravného a v pravej časti kolónky na pridávanie/upravovanie dopravného. Ak chcete pridať dopravné, vyberte druh. Ďalej podľa toho aký druh dopravného ste zvolili sa Vám sprístupnia políčka Od, Do. Tam zadávate hodnoty v závislosti od druhu. Teda ak ste zvolili pripočítavať cenu dopravného podľa hmotnosti

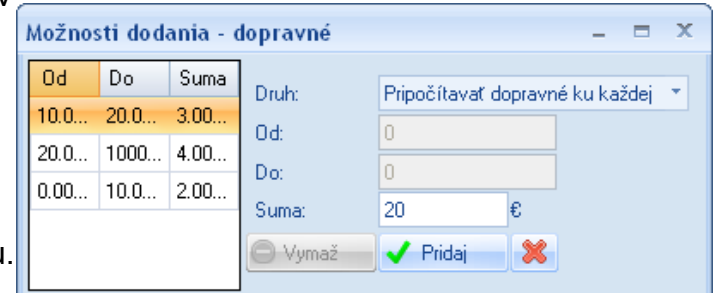

objednávky, tak tam nastavte od koľko kg do koľko kg sa bude účtovať nižšie zadaná suma. Dopravné uložte tlačidlom pridať alebo zrušte tlačidlom zruš (červený krížik). Pri upravovaní dopravného sa Vám sprístupní tlačidlo vymaž, ktoré slúži na zmazanie dopravného.

### Nastavenie FTP / Lokálne dáta

Nastavenie ftp je dôležité pre prenos súborov z počítača na web. Pre nastavenie ftp je potrebné zadať hostiteľa v tvare napríklad: ftp://ftp.itprofidevel.eu/www/streetlife/ (musí byť zadaná presná cesta až po konečný priečinok), ďalej musíte zadať prihlasovacie meno a heslo. Tieto nastavenia uložte kliknutím na tlačidlo **uložiť nastavenia**. Správnosť údajov si môžete overiť kliknutím na tlačidlo **otestuj FTP**. Po kliknutí sa Vám zobrazí dialógové okno pre výber súboru z počítača (odporúčame malý súbor, aby bol prenos rýchlejší). Po vybraní súboru sa program pokúsi preniesť súbor so zadanými údajmi na ftp a následne zmazať. V prípade, že sú údaje správne obdržíte hlášku **súbor bol úspešne nahraný na server** a **súbor bol úspešne zmazaný**. Ak sú údaje nesprávne obdržíte hlášku **nesprávne údaje**. Ďalšou súčasťou nastavenia FTP je adresár pre nahrávanie príloh. Je to adresár vo Vašom počítači v ktorom sú umiestnené súbory pre prílohy. Kliknite na tlačidlo vybrať adresár a zobrazí sa Vám dialógové okno pre výber adresára. Vyberte adresár a kliknite na tlačidlo **ok**.

|            | Nastavenie FTP / Lokálne                        | e dáta          |  |  |  |  |  |
|------------|-------------------------------------------------|-----------------|--|--|--|--|--|
| Hostiteľ:  | ftp://ftp.uni-shop.sk/www                       | //projekty/demo |  |  |  |  |  |
| Login:     | uni-shop.sk                                     | 🗸 Ulož          |  |  |  |  |  |
| Heslo:     | 22222                                           | 🔎 Otestuj FTP   |  |  |  |  |  |
| Nastavenie | adresára pre UPLOAD                             |                 |  |  |  |  |  |
| C:\Docume  | nts and Settings\Martin\Appli                   | ca 🕒 Vybrať     |  |  |  |  |  |
| Nastavenie | Nastavenie adresára pre ukladanie lokálnych dát |                 |  |  |  |  |  |
| G:\Rôzne\S | ShopFiles                                       | 🕒 Vybrať        |  |  |  |  |  |

Pod nastavením ftp sa nachádza kolónka adresára pre upload súborov pri importe príloh. Adresár vyberiete kliknutím na tlačidlo **vybrať**. V otvorenom dialógu vyberte priečinok z počítača a potvrďte tlačidlom **ok**.

Poslednou kolónkou je nastavenie adresára pre ukladanie lokálnych dát. Tento adresár slúži pre program ako pracovný priestor, kde si ukladá svoje komponenty. Adresár vyberiete kliknutím na tlačidlo **vybrať**. V otvorenom dialógu vyberte priečinok z počítača a potvrďte tlačidlom **ok**.

### Voľba vzhľadu programu

V programe si môžete upravovať aj po vizuálnej stránke. Vo všeobecných nastaveniach nájdete otvárací zoznam v ktorom si môžete zvoliť vzhľad. Nastavenie potvrdte klinutím na tlačidlo **ok**. Aby ste zobrazili program v novom vzhľade, musíte vypnúť a znovu zapnúť.

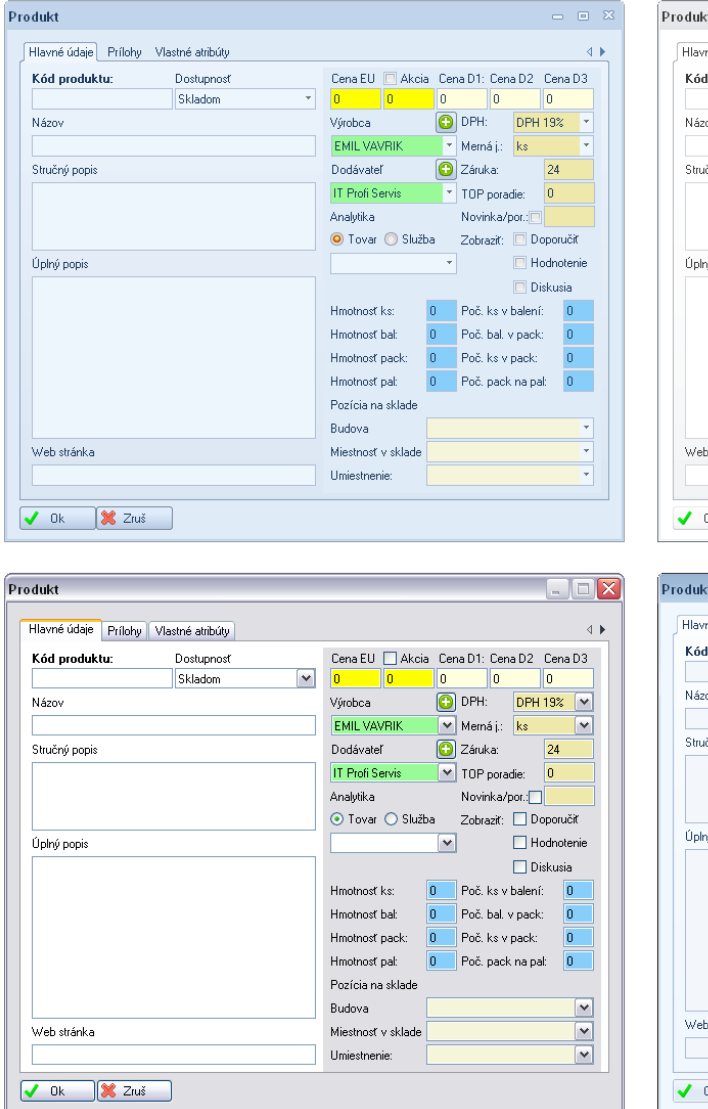

| Kód produktu: | Dostupnosť |                                | Cena EU    | Akcia    | Cer           | na D1: C | ena D2     | Cenal   | D3  |
|---------------|------------|--------------------------------|------------|----------|---------------|----------|------------|---------|-----|
|               | Skladom    | ٣                              | 0          | 0        | 0             | (        | )          | 0       |     |
| Názov         |            |                                | Výrobca    |          | 0             | DPH:     | DPH        | 19%     | Ŧ   |
|               |            |                                | EMIL VAV   | /RIK     | *             | Merná    | j.: ks     |         | ٣   |
| Stručný popis |            | Dodávatel                      | r          | Đ        | Záruka        | c        | 24         |         |     |
|               |            | IT Profi Servis *<br>Analytika |            |          | TOP poradie:  |          | 0          |         |     |
|               |            |                                |            |          | Novinka/por.: |          |            |         |     |
|               |            | 🧿 Tovar 🔘 Služba               |            |          | Zobraz        | it: 🔲 D  | oporuč     | ť       |     |
| plný popis    |            |                                |            |          | -             |          | 🔲 Н        | odnote  | nie |
|               |            |                                |            |          |               |          | 🔲 D        | iskusia |     |
|               |            |                                | Hmotnosť   | ks:      | 0             | Poč. ka  | s v baleni | : 0     |     |
|               |            |                                | Hmotnosť   | bal:     | 0             | Poč. ba  | al. v pack | : 0     |     |
|               |            |                                | Hmotnosť   | pack:    | 0             | Poč. ka  | s v pack:  | 0       |     |
|               |            |                                | Hmotnosť   | pal:     | 0             | Poč. pa  | ack na pa  | al: O   |     |
|               |            |                                | Pozícia na | a sklade |               |          |            |         |     |
|               |            |                                | Budova     |          |               |          |            |         | Ŧ   |
| Web stránka   |            |                                | Miestnosť  | v sklade |               |          |            |         | *   |
|               |            |                                | Umiestnen  | ie:      |               |          |            |         | ٣   |

|               |            |               | 0. 50.1     |                     | ~   | D4 0     |            |         |     |
|---------------|------------|---------------|-------------|---------------------|-----|----------|------------|---------|-----|
| Kod produktu: | Dostupnost |               | Lena EU     | Akcia               | Ler | a D I: U | ena D2     | Lenal   | 13  |
|               | SKIADOM    | •             | 0           | U                   |     | D D U    |            | U       |     |
| Nazov         |            |               | Výrobca     |                     | •   | UPH:     | DPH        | 19%     | •   |
|               |            |               | EMIL VAV    | RIK                 | -   | Merná j. | : ks       |         | *   |
| Stručný popis | Dodávateľ  |               | 0           | Záruka:             |     | 24       |            |         |     |
|               |            |               | IT Profi Se | rvis                | *   | TOP po   | radie:     | 0       |     |
|               | Analytika  | Novinka/por.: |             |                     |     |          |            |         |     |
|               |            | 🧿 Tovar (     | 🔘 Službi    | lužba Zobraziť: 📃 D |     |          |            | ť       |     |
| Úplný popis   |            |               | - H         |                     |     |          |            | odnoter | nie |
|               |            |               |             |                     |     |          | 📃 D        | iskusia |     |
|               |            |               | Hmotnosť k  | is:                 | 0   | Poč. ks  | v balen    | í: 0    |     |
|               |            |               | Hmotnosť b  | al:                 | 0   | Poč. ba  | il. v pack | c 0     |     |
|               |            |               | Hmotnosť p  | ack:                | 0   | Poč. ks  | v pack:    | 0       |     |
|               |            |               | Hmotnosť p  | al:                 | 0   | Poč. pa  | ick na pa  | al: 0   |     |
|               |            |               | Pozícia na  | sklade              |     |          |            |         |     |
|               |            |               | Budova      |                     |     |          |            |         | Ŧ   |
| Web stránka   |            |               | Miestnosť v | sklade              |     |          |            |         | ÷   |
|               |            |               | Umiestneni  | e:                  |     |          |            |         | ÷   |

## Firemné údaje

Kliknutím na tlačidlo **upraviť firemné údaje** zobrazíte údaje Vašej firmy (detailnejší popis okna nájdete v sekcií pridať / upraviť partnera).

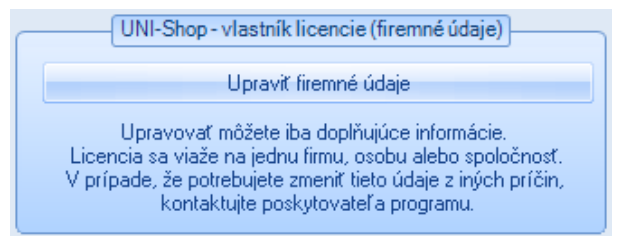

V danom okne môžete upravovať:

- firemné údaje / kontaktné údaje (IČO, DIČ, IČDPH nie je možné upravovať)
- prihlasovacie údaje
- prevádzky
- bankové účty

## Regál

Prejdite na kartu regál, kde nájdete zoznam regálov a nad ním filtre pre vyhľadávanie podľa obce, budovy a miestnosti. Regál je použitý ako umiestnenie pre každý produkt.

| Nastavenia                      |                                                                                                    |                   |            |     |        | X      |
|---------------------------------|----------------------------------------------------------------------------------------------------|-------------------|------------|-----|--------|--------|
| Tovar Všeobecné Regál Pútače Ma | ailing Ostatné                                                                                                    |                   |            |     |        | 41     |
| Obec: Budo                      | ova:                                                                                                    | •                 | Miestnosť: |     | *      |        |
| Pozícia                         | Obe                                                                                                    | ec Budova         | Miestnost  | Rad | Polica | Posch. |
| Hlavná polica miestnosti        | Levi                                                                                                    | ce JNTrinity      | , č. 202   | 2   | 1      | 1      |
| Pri                             | dat' / upravit'                                                                                                    | regál             | = x        |     |        |        |
| 0                               | bec: Levic                                                                                                    | æ                 | <b>*</b>   |     |        |        |
| B                               | udova: JNTri                                                                                                    | inity             | · •        |     |        |        |
| м                               | liestnosť: č. 20                                                                                                    | 2                 | · •        |     |        |        |
| N                               | ázov: Hlavr                                                                                                    | ná polica miestno | osti       |     |        |        |
| P                               | ozícia: Na ľa                                                                                                    | avej strane za be | ednami     |     |        |        |
| P                               | olica: 1                                                                                                    |                   |            |     |        |        |
| B                               | ad: 2                                                                                                    |                   |            |     |        |        |
|                                 | <ul> <li>Image: A set of the set of the</li></ul> | Ok 🗶              | Zruš       |     |        |        |
|                                 |                                                                                                    |                   |            |     |        |        |
| 🕒 Pridaj 🧪 Oprav 🤤 Vymaž        |                                                                                                    |                   |            |     |        |        |
| V Ok                            |                                                                                                    |                   |            |     |        |        |

### Pridať regál

Ak chcete pridať nový regál, kliknite pod zoznamom na tlačidlo **pridaj**. V novom okne musíte vybrať obec (obce sa zobrazujú podľa dostupných budov).

Ak ešte nemáte pridanú žiadnu budovu kliknite na tlačidlo + a zobrazí sa Vám zoznam všetkých budov. Pod zoznamom kliknite na tlačidlo **pridaj** a zadajte kraj, okres, obec, názov a adresu budovy. Kliknite na tlačidlo **ok**. (v zozname budov môžete upravovať alebo mazať už existujúce pomocou tlačidiel **oprav, vymaž**) Po uložení budovy okno so zoznamom budov môžete zavrieť.

V okne na pridanie regálu sa Vám už zobrazuje aj pridaná budova a jej obec. Ďalej musíte vybrať miestnosť. Miestnosť pridáte rovnakým postupom ako budovu, ale je potrebné zadať údaje obec, budova, názov a poschodie.

Regálu musíte ešte zadať názov, pozíciu, policu a rad. Regál uložte kliknutím na tlačidlo **uložiť** alebo zrušte kliknutím na tlačidlo **zruš**. Všetky pridané regále sa Vám zobrazujú v okne na pridávanie produktu.

### Upraviť regál

Ak chcete regál upraviť vyberte ho dvojklikom v zozname, alebo naň kliknite raz a kliknite na tlačidlo **oprav**.

## Zmazať regál

Ak chcete regál zmazať kliknite naň raz v zozname a kliknite na tlačidlo vymaž.

## Pútače

Pútač slúži na zobrazovanie obrázkov podľa vybraných dynamických atribútov. Obrázok, ktorý sa zobrazí pri danom nastavení môže byť aj ako hyper linkové tlačidlo ak zadáte jeho url. Prejdite do časti pútače, kde sa Vám zobrazí zoznam pútačov.

| Nastavenia            |                                  |                                                                                              | ×  |  |  |  |  |  |  |
|-----------------------|----------------------------------|----------------------------------------------------------------------------------------------|----|--|--|--|--|--|--|
| Tovar Všeobecné Regál | Pútače Mailing C                 | Istatné                                                                                      | 41 |  |  |  |  |  |  |
| Názov                 |                                  |                                                                                              |    |  |  |  |  |  |  |
| Náteliníky            |                                  |                                                                                              |    |  |  |  |  |  |  |
| Tričká                |                                  |                                                                                              |    |  |  |  |  |  |  |
| Dievčenské oblečenie  | Pridať / upravi                  | t'board ×                                                                                    |    |  |  |  |  |  |  |
|                       | Názov:<br>Dátum od:<br>Dátum do: | Náteliníky<br>Zobraziť podľa dátumu<br>23. august 2010 *<br>28. august 2010 *                |    |  |  |  |  |  |  |
|                       | Un:<br>Zobraziť v:<br>Obrázok:   | 23-chiapec.aspx Oblečenie-chlapec-nátielník  E:\Moje dokumenty\My Picture Vybrat  A Ok  Zruš |    |  |  |  |  |  |  |
| Pridaj / Oprav        | 🔿 Vymaž                          |                                                                                              |    |  |  |  |  |  |  |

### Pridať pútač

Nový pútač pridáte kliknutím na tlačidlo **pridaj**. Vyplnte názov, ak chcete aby sa pútač zobrazoval v určitom časovom období, zaškrtnite možnosť zobraziť podľa dátum a zadajte dátum od a dátum do. Ak chcete, aby bol pútač klikací zadajte aj url. V kolónke zobraziť v vyberte vygenerované dynamické kategórie produktov (podľa vybraného reťazca sa bude pútač zobrazovať na stránke). Ďalej musíte vybrať obrázok z počítača kliknutím na tlačidlo vybrať. Pútač uložte kliknutím na tlačidlo **ok** alebo zrušte kliknutím na tlačidlo **zruš**.

## Upraviť pútač

Každý pútač môžete upravovať a to tak, že v zozname kliknite na danú položku a kliknutím na tlačidlo **oprav** ho znovu vyvoláte na úpravu.

### Zmazať pútač

Ak budete chcieť pútač zmazať, kliknite naň v zozname raz a následne na tlačidlo vymaž.

## Mailing

### Nastavenie emailov

Mailing obsahuje nastavenia pre emaily odosielané zo systému. Napríklad email pri registrácií alebo emailové konto z ktorého je email odoslaný.

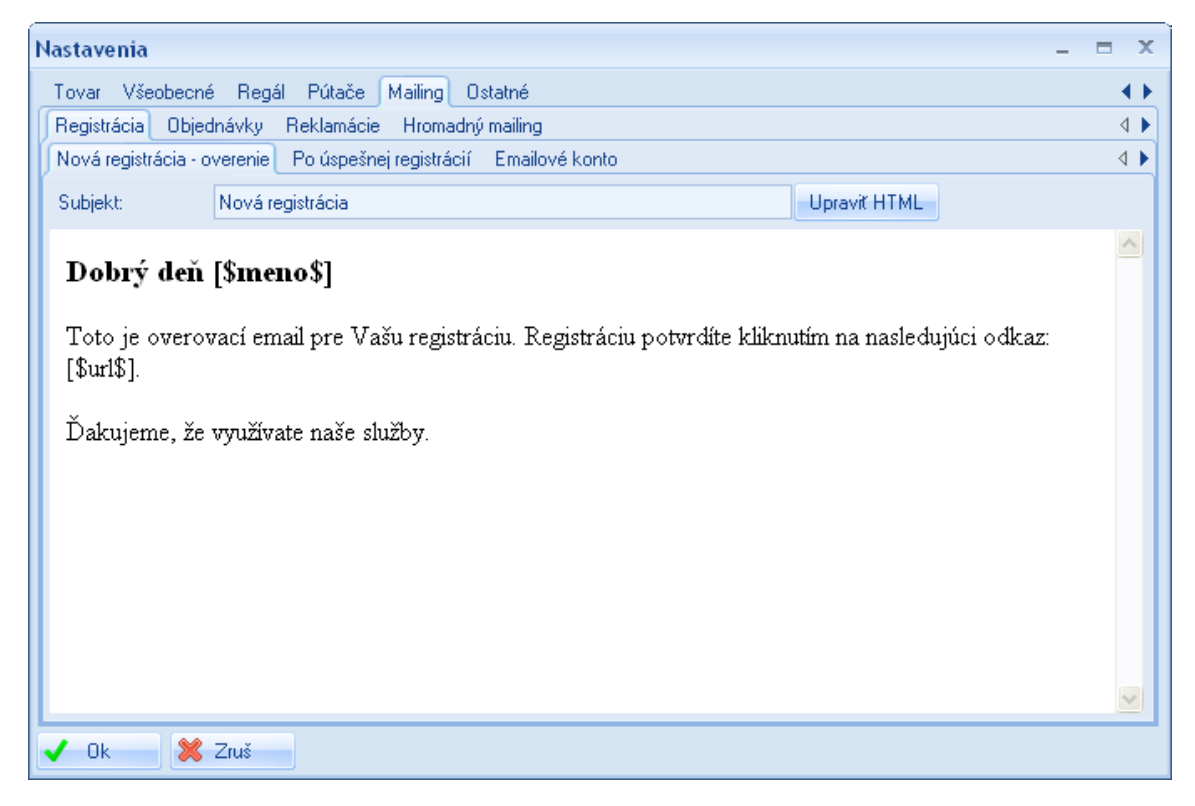

Prejdite do časti mailing, kde sa Vám zobrazia ďalšie karty a ich pod karty:

- registrácia
  - nová registrácia overenie
  - po úspešnej registrácií
  - emailové konto
- objednávky
  - nová objednávka
  - pohyb objednávky
  - emailové konto
- reklamácie
  - nová reklamácia
  - pohyb reklamácie
  - emailové konto

#### hromadný mailing

Každá karta pre text emailu obsahuje textové pole pre subjekt a náhľad emailu. Email upravíte kliknutím na tlačidlo **upraviť HTML**. Následne sa Vám zobrazí html editor v ktorom si môžete naštylizovať kompletnú správu.

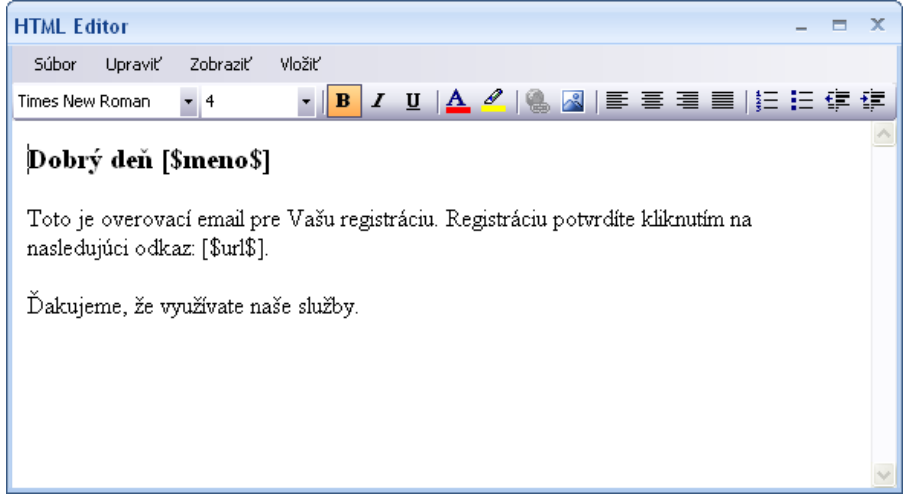

Podľa toho aký email upravujete sa Vám sprístupnia tlačidlá pre vkladanie špeciálnych polí. Toto pole vložíte na miesto, ktoré chcete a systém ho pri odosielaní emailu nahradí skutočnými informáciami.

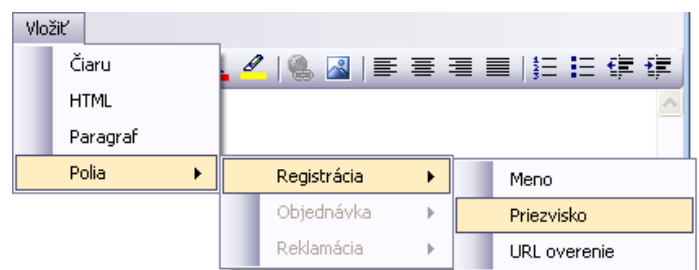

Pomocou tlačidiel v hornej časti editoru môžete napríklad vybrať typ písma, veľkosť, tučné písmo, zarovnanie, vložiť obrázok...atď. Postup všeobecne je rovnaký ako pri bežných textových editoroch. Email uložíte tak, že v ľavo hore kliknete na **súbor > uložiť**.

Pre každé emailové konto musíte zadať užívateľské meno, heslo a smtp server. Všetky nastavenia sa uložia po kliknutí na tlačidlo **ok** v hlavnom okne nastavení (v ľavo dole).

**POZOR!** Bez nastavenia mailingu nebudú môcť dostávať Vaši partneri žiadne informačné emaily zo systému. Tiež je dôležité aby každý partner zadanú svoju emailovú adresu v svojom užívateľskom konte.

### Hromadný mailing

Hromadný mailing slúži na odoslanie emailov určitej skupine partnerov. Odoslať môžete skupinám partnerov:

- odberateľom
- dodávateľom
- výrobcom
- obchodníkom

administrátorom

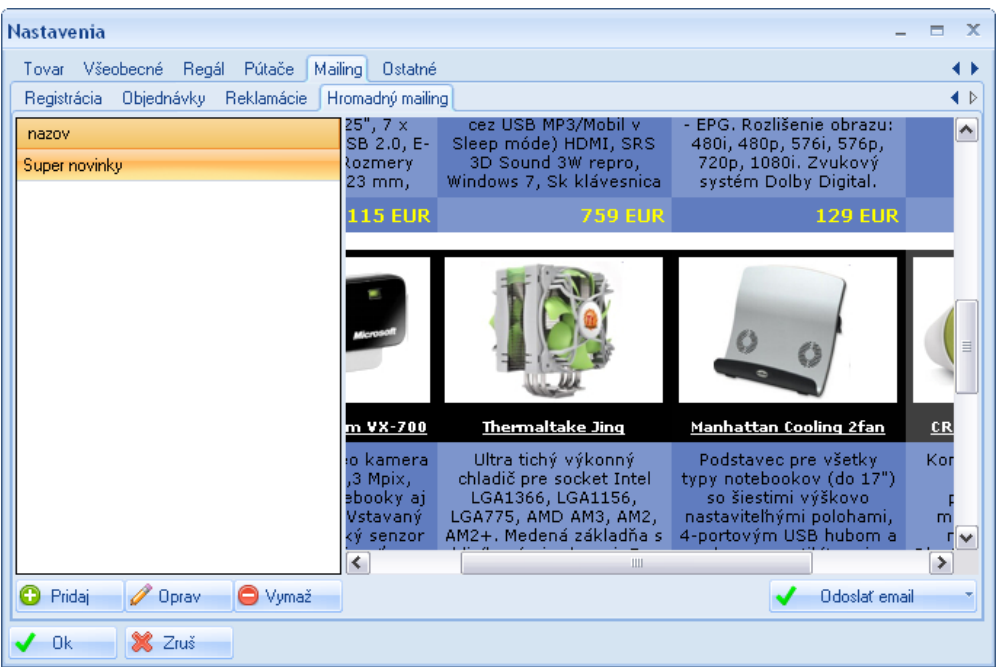

V ľavej časti okna máte zoznam mailinov a pod ním tlačidlá na pridanie, opravenie a mazanie. V pravej časti máte náhľad emailu (náhľad zobrazíte kliknutím na záznam v zozname). Nový mailing pridáte kliknutím na tlačidlo **pridaj**, následne sa Vám zobrazí html editor. Mailing uložíte kliknutím na **súbor > uložiť**, ďalej zadajte názov a klinite na tlačidlo **ok**.

Mailing opravíte dvojklikom na položku v zozname alebo kliknutím na tlačidlo opraviť.

Mailing zmažete klinutím na tlačidlo zmazať.

V pravej časti pod náhľadom emailu, je tlačidlo **odoslať email** kliknutím naň sa Vám zobrazia skupiny ktorým môžete mailing odoslať. Vyberte si skupinu a kliknite na ňu. Emaily sa rozošlú každému partnerovi, ktorý pri registrácií súhlasil s odberom mailingu.

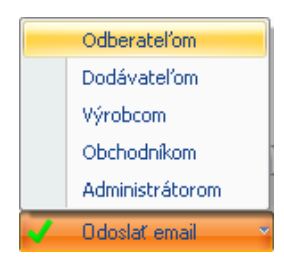

|                                 |     | Sklad         |               |               |                            |                       | Pečiatka          | 1                 |                   |  |  |
|---------------------------------|-----|---------------|---------------|---------------|----------------------------|-----------------------|-------------------|-------------------|-------------------|--|--|
|                                 | Nas | tavenie MSS   | GQL           |               | 1                          |                       | ( conduct         | o<br>V Nal        | hraj              |  |  |
| Server: PC22/MSSQLEXPRESS       |     |               |               |               | п                          | It profiservis s.r.o. |                   |                   |                   |  |  |
| Login: dbadmin 🗸 Ulož<br>Heslo: |     |               |               |               | Of III 60 Little Transform |                       |                   |                   |                   |  |  |
|                                 |     |               |               | Tlačivá -     | logá a pečiatk             | y                     |                   |                   |                   |  |  |
| Tlačivo                         |     | Logo<br>zľava | Logo<br>zhora | Logo<br>výška | Logo<br>šírka              | Pečiatka<br>zľava     | Pečiatka<br>zhora | Pečiatka<br>výška | Pečiatka<br>šírka |  |  |
| Faktúra                         |     | 2700          | 300           | 1200          | 2500                       | 2500                  | 2000              | 2000              | 3000              |  |  |
| Objednávka                      |     | 2500          | 1100          | 1200          | 2500                       | 5000                  | 100               | 2000              | 3000              |  |  |
| Reklamácia                      |     | 2             | 3             | 2             | 3                          | 2                     | 3                 | 2                 | 3                 |  |  |
| Príjemka                        |     | 1             | 1             | 2             | 2                          | 3                     | 3                 | 4                 | 5                 |  |  |
| Výdajka                         |     | 9             | 8             | 7             | 6                          | 5                     | 4                 | 3                 | 2                 |  |  |
|                                 |     |               |               |               |                            |                       |                   |                   |                   |  |  |
|                                 |     |               |               |               |                            |                       |                   |                   |                   |  |  |

## Ostatné

## Sklad (nastavenie MSSQL)

Ak používate verziu s prepojením na sklad, musíte nastaviť údaje na pripojenie do lokálnej databázy MSSQL. (je nutné, mať na lokálnej sieti nainštalovaný MSSQL server, v ňom vytvorené konto a priestor pre Váš sklad, viac v časti inštalácia prostredia).

| Sklad<br>Nastavenie MSSQL |                         |  |  |  |  |  |  |  |
|---------------------------|-------------------------|--|--|--|--|--|--|--|
| Server:                   | YOUR-10F24D0\SQLEXPRESS |  |  |  |  |  |  |  |
| Login:                    | SHOP                    |  |  |  |  |  |  |  |
| Heslo:                    | *******                 |  |  |  |  |  |  |  |
|                           | Ulož                    |  |  |  |  |  |  |  |

Vyplňte všetky údaje údaje:

- Server hodnota pre lomítkom je názov počítača v sieti a za je názov databázy (zadáva sa pri inšetalácií MSSQL servera)
- Login prihlasovacie meno do MSSQL servera (nastavuje sa priamo v MSSQL)
- Heslo prihlasovacie heslo do MSSQL servera (nastavuje sa priamo v MSSQL)

Nastavenia uložte klinutím na tlačidlo ulož.

## Pečiatka

V systéme môžete mať definovanú pečiatku, ktorá sa bude používať pri tlači na rôznych

dokumentoch. V prípade, že ste už pečiatku do systému nahrávali, tak kliknite na tlačidlo **aktualizovať na hdd**. Ak chcete vložiť novú pečiatku kliknite na tlačidlo **nahraj**. V dialógovom okne vyberte súbor a kliknite na tlačidlo **ok**.

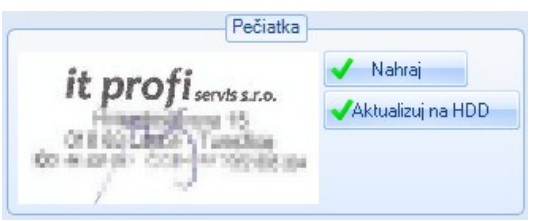

### Tlačivá - logá a pečiatky

V dolnej časti sa nachádza tabuľka pomocou ktorej môžete nastaviť pozíciu loga a pečiatky v rôznych dokumentoch, napríklad faktúry, reklamácie... Tabuľku **upravíte** dvojklikom do políčka, ktoré chcete upraviť. Následne zmente hodnotu a stlačte klávesu **enter**. Nastavenia potvrdte kliknutím na tlačidlo **uložiť**.

| T1= Xi     | Logo  | Logo  |       | Logo  | Pečiatka | Pečiatka | Pečiatka | Pečiatka |
|------------|-------|-------|-------|-------|----------|----------|----------|----------|
| Hacivo     | zľava | zhora | výška | šírka | zľava    | zhora    | výška    | šírka    |
| Faktúra    | 2700  | 300   | 1200  | 2500  | 2500     | 2000     | 2000     | 3000     |
| Dbjednávka | 2500  | 1100  | 1200  | 2500  | 5000     | 100      | 2000     | 3000     |
| Reklamácia | 2     | 3     | 2     | 3     | 2        | 3        | 2        | 3        |
| Príjemka   | 1     | 1     | 2     | 2     | 3        | 3        | 4        | 5        |
| Výdajka    | 9     | 8     | 7     | 6     | 5        | 4        | 3        | 2        |
|            | I     |       |       |       |          |          |          |          |
|            |       |       |       |       |          |          |          |          |

### Číslovanie dokumentov

Číslovanie dokumentov slúži na zjednotenie čísel vo všetkých sekciách (objednávky, faktúry,...). Na číslovanie môžete používať znaky:

- cccc označuje počet miest pre automatický číselník (0001, 0002, 0003....)
- rrrr označuje miesto pre rok (ak zadáte iba rr, bude rok 2010 zobrazený ako 10)
- dd označuje miesto pre deň
- mm označuje miesto pre mesiac

| _ |                |          |              | Dokumenty a tlačivá |  |
|---|----------------|----------|--------------|---------------------|--|
| L | ogá a pečiatky | Číslovar | ie           | ·                   |  |
|   |                | Číslo    | Šablóna      |                     |  |
|   | Objednávka     | 6        | rm/cccc      |                     |  |
|   | Predfaktúra    | 0        | PFArrr/cccc  |                     |  |
|   | Faktúra        | 0        | rm/cccc      |                     |  |
|   | Reklamácia     | 0        | rm/cccc      |                     |  |
|   | Príjemka       | 0        | rm/cccc      |                     |  |
|   | Výdajka        | 0        | rm/cccc      |                     |  |
|   |                | 🗸 Ulo:   | ž číslovanie | 🥑 Ulož              |  |

Strana 58 z 58